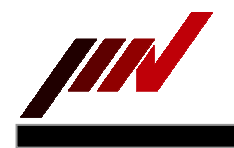

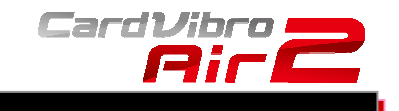

# WIFI PORTABLE VIBROMETER CARDVIBRO AIR2

# **USER'S GUIDE**

# VM-2012 Air2 VM-2012C Air2 Connect

# **IMV CORPORATION**

Document Number: TVE-6-3852E Issued on: Sept. 11, 2017 Pages: 52 Version: 2.5.0

WiFi Portable Vibrometer VM-2012 Air2

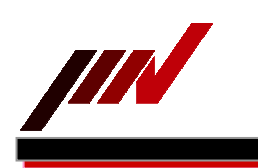

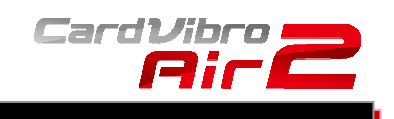

\_\_\_\_\_

# **Revision History**

| Date           | Rev   | Details                                       |  |
|----------------|-------|-----------------------------------------------|--|
| Feb 14, 2013   | 0.8.0 | New Issue                                     |  |
| Feb 21, 2013   | 0.8.1 | Added a clause.                               |  |
| Feb 22, 2013   | 0.8.2 | Added description of vibration criteria.      |  |
| Feb 28, 2013   | 1.0.0 | Added options of connectors.                  |  |
| Mar 18,2013    | 1.0.1 | Added a status of charge completion           |  |
| April 17, 2013 | 1.6.0 | Added the functions, Cursor, Top5, Dictionary |  |
|                |       | Added the battery change,                     |  |
|                |       | Change Evaluation criteria for ISO & Bearing  |  |
| April 19,2013  | 1.6.2 | Added setting of Android Tablet               |  |
| March 14,2014  | 2.0.1 | Added IP Code, Manufactured Country,          |  |
|                |       | Radio Certification, Distributor              |  |
|                |       | Revised Application Screen                    |  |
|                |       | User Judgment and its criteria level editor   |  |
| March 3,2017   | 2.0.2 | Change Corporate logo                         |  |
| Sept 11,2017   | 2.5.0 | Improve graph manipulation                    |  |
|                |       | Add USB wired measurement                     |  |

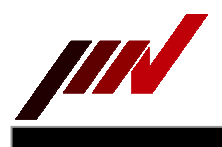

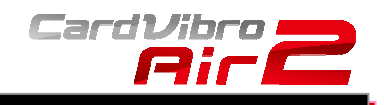

# Table of Contents

| 2. CONTENTS OF A PACKAGE       6         2-1. Product and Parts       6         2-2. Free Data       6         2-3. Optional Accessories       7         3. FRONT VIEW       8         3-1. Power Button       9         3-2. LED Indicator       9         3-3. USB Outlet       9         3-4. Battery       9         3-5. Strap Mount       9         3-6. Vibration Sensor       9         3-7. Socket (M6 Thread)       9         3-8. Sensor Connector       9         3-9. LED Indicator       9         3-6. Vibration Sensor       9         3-7. Socket (M6 Thread)       9         3-8. Sensor Connector       9         4. DIMENSIONS       10         4-1. Standard Model       10         4-2. Connector Model       11         5. HOW TO INSTALL THE SOFTWARE       12         6. OPERATING INSTRUCTIONS       12         6-1. Activation of the Software and Setting of the Tablet PC (Nexus 7)       12         6-2.4. Data Save       19         6-2-2. OA Vibration Measurement       16         6-2-3. Quick Diagnosis       16         6-2-4. Data Save       19         6-2-5. FFT/Wav  | 1. INTRODUCTION                                                        | 5  |
|----------------------------------------------------------------------------------------------------|------------------------------------------------------------------------|----|
| 2-1. Product and Parts       6         2-2. Free Data       6         2-3. Optional Accessories       7         3. FRONT VIEW       8         3-1. Power Button       9         3-2. LED Indicator       9         3-3. USB Outlet       9         3-4. Battery       9         3-5. Strap Mount       9         3-6. Vibration Sensor       9         3-7. Socket (M6 Thread)       9         3-8. Sensor Connector       9         9. DIMENSIONS       10         4-1. Standard Model       10         4-2. Connector Model       11         5. HOW TO INSTALL THE SOFTWARE       12         6. OPERATING INSTRUCTIONS       12         6-1. Activation of the Software and Setting of the Tablet PC (Nexus 7)       12         6-2. Measurement Method       13         6-2-4. Data Save       19         6-2-5. FFT/Wav Analysis       20         6-2-6. Cursor       22         6-2-7. TopS       23         6-2-8. Route Settings       26         6-3. Battery Exchange       27         7       4. USB Connection       28         7. UTILITIES       29         7-1. Sensor       2                   | 2. CONTENTS OF A PACKAGE                                               | 6  |
| 2-2. Free Data       6         2-3. Optional Accessories       7         3. FRONT VIEW       8         3-1. Power Button       9         3-2. LED Indicator       9         3-3. USB Outlet       9         3-4. Battery       9         3-5. Strap Mount       9         3-6. Vibration Sensor       9         3-7. Socket (M6 Thread)       9         3-8. Sensor Connector       9         3-4. DIMENSIONS       10         4-1. Standard Model       10         4-2. Connector Model       11         5. HOW TO INSTALL THE SOFTWARE       12         6. OPERATING INSTRUCTIONS       12         6-1. Activation of the Software and Setting of the Tablet PC (Nexus 7)       12         6-2. Quick Diagnosis       16         6-2-3. Quick Diagnosis       16         6-2-4. Data Save       19         6-2-5. FFT/Wav Analysis       20         6-2-6. Cursor       22         6-2-7. Top5       23         6-2-8. Route Settings       25         6-2-9. Settings       26         6-2-9. Settings       26         6-2-9. Settings       26         6-2-9. Settings       26                           | 2-1. Product and Parts                                                 | 6  |
| 2-3. Optional Accessories       7         3. FRONT VIEW       8         3-1. Power Button       9         3-2. LED Indicator       9         3-3. USB Outlet       9         3-4. Battery       9         3-5. Strap Mount       9         3-6. (Vibration Sensor       9         3-7. Socket (M6 Thread)       9         3-8. Sensor Connector       9         3-9. A DIMENSIONS       10         4-1. Standard Model       10         4-2. Connector Model       11         5. HOW TO INSTALL THE SOFTWARE       12         6. OPERATING INSTRUCTIONS       12         6-1. Activation of the Software and Setting of the Tablet PC (Nexus 7)       12         6-2. Nortion with the Air2       14         6-2.2. OA Vibration Measurement       16         6-2.3. Quick Diagnosis       16         6-2.4. Data Save       19         6-2.5. FFT/Wav Analysis       20         6-2.6. Cursor       22         6-2.7. Top5       23         6-2.8. Route Settings       26         6-3. Battery Exchange       27         6-4. USB Connection       28         7       UTILITIES       29         7-          | 2-2. Free Data                                                         | 6  |
| 3. FRONT VIEW       8         3-1. Power Button       9         3-2. LED Indicator       9         3-3. USB Outlet       9         3-4. Battery       9         3-5. Strap Mount       9         3-6. Vibration Sensor       9         3-7. Socket (M6 Thread)       9         3-8. Sensor Connector       9         3-7. Socket (M6 Thread)       9         3-8. Sensor Connector       9         4. DIMENSIONS       10         4-1. Standard Model       10         4-2. Connector Model.       11         5. HOW TO INSTALL THE SOFTWARE       12         6. OPERATING INSTRUCTIONS       12         6-1. Activation of the Software and Setting of the Tablet PC (Nexus 7)       12         6-2. Measurement Method       13         6-2.1. Connection with the Air2       14         6-2.2. OA Vibration Measurement       16         6-2.3. Quick Diagnosis       16         6-2.4. Data Save       19         6-2.5. FFT/Wav Analysis       20         6-2.6. Cursor       22         6-2.7. Top5       23         6-2.8. Route Settings       25         6-2.9. Settings       26         6-3. Batter | 2-3. Optional Accessories                                              | 7  |
| 3-1. Power Button       9         3-2. LED Indicator       9         3-3. USB Outlet       9         3-4. Battery       9         3-5. Strap Mount       9         3-6. Vibration Sensor       9         3-7. Socket (M6 Thread)       9         3-8. Sensor Connector       9         3-7. Socket (M6 Thread)       9         3-8. Sensor Connector       9         4. DIMENSIONS       10         4-1. Standard Model       10         4-2. Connector Model       11         5. HOW TO INSTALL THE SOFTWARE       12         6. OPERATING INSTRUCTIONS       12         6-1. Activation of the Software and Setting of the Tablet PC (Nexus 7)       12         6-2. Measurement Method       13         6-2.1. Connection with the Air2       14         6-2.2. OA Vibration Measurement       16         6-2.3. Quick Diagnosis       16         6-2.4. Data Save       19         6-2.5. FFT/Wav Analysis       20         6-2.6. Cursor       22         6-2.7. Top5       23         6-2.8. Route Settings       25         6-2.9. Settings       26         6-3. Battery Exchange       27         6-4 | 3. FRONT VIEW                                                          | 8  |
| 3-2. LED Indicator       9         3-3. USB Outlet       9         3-4. Battery       9         3-5. Strap Mount       9         3-6. Vibration Sensor       9         3-7. Socket (M6 Thread)       9         3-8. Sensor Connector       9         3-8. Sensor Connector       9         4. DIMENSIONS       10         4-1. Standard Model       10         4-2. Connector Model       11         5. HOW TO INSTALL THE SOFTWARE       12         6. OPERATING INSTRUCTIONS       12         6-1. Activation of the Software and Setting of the Tablet PC (Nexus 7)       12         6-2. Measurement Method       13         6-2.1. Connection with the Air2       14         6-2.2. OA Vibration Measurement       16         6-2.3. Quick Diagnosis       16         6-2.4. Data Save       19         6-2.5. FFT/Wav Analysis       20         6-2.6. Cursor       22         6-2.7. Top5       23         6-2.8. Route Settings       25         6-2.9. Settings       26         6-3. Battery Exchange       27         6-4. USB Connection       28         7. UTILITIES       29         7-1. Senso | 3-1. Power Button                                                      | 9  |
| 3-3. USB Outlet       9         3-4. Battery       9         3-5. Strap Mount       9         3-6. Vibration Sensor       9         3-7. Socket (M6 Thread)       9         3-8. Sensor Connector       9         4. DIMENSIONS       10         4-1. Standard Model       10         4-2. Connector Model       11         5. HOW TO INSTALL THE SOFTWARE       12         6. OPERATING INSTRUCTIONS       12         6-1. Activation of the Software and Setting of the Tablet PC (Nexus 7)       12         6-2. Measurement Method       13         6-2-1. Connection with the Air2       14         6-2-2. OA Vibration Measurement       16         6-2-3. Quick Diagnosis       16         6-2-4. Data Save       19         6-2-5. FFT/Wav Analysis       20         6-2-6. Cursor       22         6-2-7. Top5       23         6-2-8. Route Settings       25         6-2-9. Settings       26         6-3. Battery Exchange       27         6-4. USB Connection       28         7. UTILITIES       29         7-1. Sensor       29         7-1. Sensor       29                                   | 3-2. LED Indicator                                                     | 9  |
| 3-4. Battery       9         3-5. Strap Mount       9         3-6. Vibration Sensor       9         3-7. Socket (M6 Thread)       9         3-8. Sensor Connector       9         4. DIMENSIONS.       10         4-1. Standard Model       10         4-2. Connector Model.       11         5. HOW TO INSTALL THE SOFTWARE.       12         6. OPERATING INSTRUCTIONS.       12         6-1. Activation of the Software and Setting of the Tablet PC (Nexus 7)       12         6-2. Measurement Method       13         6-2-1. Connection with the Air2       14         6-2-2. OA Vibration Measurement       16         6-2.3. Quick Diagnosis       16         6-2.4. Data Save       19         6-2-5. FFT/Wav Analysis       20         6-2-6. Cursor       22         6-2-7. Top5       23         6-2-8. Route Settings       26         6-3. Battery Exchange       27         6-4. USB Connection       28         7. UTILITIES       29         7-1. Sensor       29         7-2. Saved Data       30                                                                                            | 3-3. USB Outlet                                                        | 9  |
| 3-5. Strap Mount                                                                                                    | 3-4. Battery                                                           | 9  |
| 3-6.       Vibration Sensor                                                                                                    | 3-5. Strap Mount                                                       | 9  |
| 3-7. Socket (M6 Thread)       9         3-8. Sensor Connector       9         4. DIMENSIONS.       10         4-1. Standard Model       10         4-2. Connector Model       10         4-2. Connector Model       11         5. HOW TO INSTALL THE SOFTWARE       12         6. OPERATING INSTRUCTIONS.       12         6-1. Activation of the Software and Setting of the Tablet PC (Nexus 7)       12         6-2. Measurement Method       13         6-2-1. Connection with the Air2       14         6-2-2. OA Vibration Measurement       16         6-2-3. Quick Diagnosis       16         6-2-4. Data Save       19         6-2-5. FFT/Wav Analysis       20         6-2-6. Cursor       22         6-2-7. Top5       23         6-2-8. Route Settings       25         6-2-9. Settings       26         6-3. Battery Exchange       27         6-4. USB Connection       28         7. UTILITIES       29         7-1. Sensor       29         7-2. Saved Data       30                                                                                                    | 3-6. Vibration Sensor                                                  | 9  |
| 3-8. Sensor Connector       9         4. DIMENSIONS.       10         4-1. Standard Model       10         4-2. Connector Model.       11         5. HOW TO INSTALL THE SOFTWARE       12         6. OPERATING INSTRUCTIONS.       12         6-1. Activation of the Software and Setting of the Tablet PC (Nexus 7).       12         6-2. Measurement Method.       13         6-2-1. Connection with the Air2.       14         6-2-2. OA Vibration Measurement       16         6-2-3. Quick Diagnosis.       16         6-2-4. Data Save.       19         6-2-5. FFT/Wav Analysis.       20         6-2-6. Cursor       22         6-2-7. Top5.       23         6-2-8. Route Settings.       25         6-2-9. Settings.       26         6-3. Battery Exchange.       27         6-4. USB Connection       28         7. UTILITIES       29         7-1. Sensor       29         7-2. Saved Data       30                                                                                                    | 3-7. Socket (M6 Thread)                                                | 9  |
| 4. DIMENSIONS.       10         4-1. Standard Model       10         4-2. Connector Model.       11         5. HOW TO INSTALL THE SOFTWARE       12         6. OPERATING INSTRUCTIONS.       12         6-1. Activation of the Software and Setting of the Tablet PC (Nexus 7).       12         6-2. Measurement Method.       13         6-2-1. Connection with the Air2.       14         6-2-2. OA Vibration Measurement       16         6-2-3. Quick Diagnosis.       16         6-2-4. Data Save.       19         6-2-5. FFT/Wav Analysis.       20         6-2-6. Cursor       22         6-2-7. Top5.       23         6-2-8. Route Settings.       25         6-2-9. Settings.       26         6-3. Battery Exchange.       27         6-4. USB Connection       28         7. UTILITIES       29         7-1. Sensor       29         7-2. Saved Data       30                                                                                                    | 3-8. Sensor Connector                                                  | 9  |
| 4-1. Standard Model       10         4-2. Connector Model       11         5. HOW TO INSTALL THE SOFTWARE       12         6. OPERATING INSTRUCTIONS       12         6-1. Activation of the Software and Setting of the Tablet PC (Nexus 7)       12         6-2. Measurement Method       13         6-2-1. Connection with the Air2       14         6-2-2. OA Vibration Measurement       16         6-2-3. Quick Diagnosis       16         6-2-4. Data Save       19         6-2-5. FFT/Wav Analysis       20         6-2-6. Cursor       22         6-2-7. Top5       23         6-2-8. Route Settings       25         6-2-9. Settings       26         6-3. Battery Exchange       27         6-4. USB Connection       28         7. UTILITIES       29         7-1. Sensor       29         7-2. Saved Data       30                                                                                                    | 4. DIMENSIONS                                                          | 10 |
| 4-2. Connector Model.       11         5. HOW TO INSTALL THE SOFTWARE.       12         6. OPERATING INSTRUCTIONS       12         6-1. Activation of the Software and Setting of the Tablet PC (Nexus 7).       12         6-2. Measurement Method       13         6-2-1. Connection with the Air2       14         6-2-2. OA Vibration Measurement       16         6-2-3. Quick Diagnosis.       16         6-2-4. Data Save.       19         6-2-5. FFT/Wav Analysis.       20         6-2-6. Cursor       22         6-2-7. Top5       23         6-2-8. Route Settings.       25         6-2-9. Settings.       26         6-3. Battery Exchange.       27         6-4. USB Connection       28         7. UTILITIES       29         7-1. Sensor       29         7-2. Saved Data       30                                                                                                    | 4-1. Standard Model                                                    | 10 |
| 5. HOW TO INSTALL THE SOFTWARE.       12         6. OPERATING INSTRUCTIONS       12         6-1. Activation of the Software and Setting of the Tablet PC (Nexus 7)       12         6-2. Measurement Method       13         6-2.1. Connection with the Air2       14         6-2-2. OA Vibration Measurement       16         6-2-3. Quick Diagnosis       16         6-2-4. Data Save       19         6-2-5. FFT/Wav Analysis       20         6-2-6. Cursor       22         6-2-7. Top5       23         6-2-8. Route Settings       25         6-2-9. Settings       26         6-3. Battery Exchange       27         6-4. USB Connection       28         7. UTILITIES       29         7-1. Sensor       29         7-2. Saved Data       30                                                                                                    | 4-2. Connector Model                                                   | 11 |
| 6. OPERATING INSTRUCTIONS       12         6-1. Activation of the Software and Setting of the Tablet PC (Nexus 7)       12         6-2. Measurement Method       13         6-2-1. Connection with the Air2       14         6-2-2. OA Vibration Measurement       16         6-2-3. Quick Diagnosis       16         6-2-4. Data Save.       19         6-2-5. FFT/Wav Analysis       20         6-2-6. Cursor       22         6-2-7. Top5       23         6-2-8. Route Settings       25         6-2-9. Settings       26         6-3. Battery Exchange       27         6-4. USB Connection       28         7. UTILITIES       29         7-1. Sensor       29         7-2. Saved Data       30                                                                                                    | 5. HOW TO INSTALL THE SOFTWARE                                         | 12 |
| 6-1. Activation of the Software and Setting of the Tablet PC (Nexus 7)       12         6-2. Measurement Method       13         6-2-1. Connection with the Air2       14         6-2-2. OA Vibration Measurement       16         6-2-3. Quick Diagnosis       16         6-2-4. Data Save       19         6-2-5. FFT/Wav Analysis       20         6-2-6. Cursor       22         6-2-7. Top5       23         6-2-8. Route Settings       25         6-2-9. Settings       26         6-3. Battery Exchange       27         6-4. USB Connection       28         7. UTILITIES       29         7-1. Sensor       29         7-2. Saved Data       30                                                                                                    | 6. OPERATING INSTRUCTIONS                                              | 12 |
| 6-2. Measurement Method       13         6-2-1. Connection with the Air2       14         6-2-2. OA Vibration Measurement       16         6-2-3. Quick Diagnosis       16         6-2-4. Data Save       19         6-2-5. FFT/Wav Analysis       20         6-2-6. Cursor       22         6-2-7. Top5       23         6-2-8. Route Settings       25         6-2-9. Settings       26         6-3. Battery Exchange       27         6-4. USB Connection       28         7. UTILITIES       29         7-1. Sensor       29         7-2. Saved Data       30                                                                                                    | 6-1. Activation of the Software and Setting of the Tablet PC (Nexus 7) | 12 |
| 6-2-1. Connection with the Air2.       14         6-2-2. OA Vibration Measurement       16         6-2-3. Quick Diagnosis.       16         6-2-4. Data Save.       19         6-2-5. FFT/Wav Analysis       20         6-2-6. Cursor       22         6-2-7. Top5.       23         6-2-8. Route Settings.       25         6-2-9. Settings.       26         6-3. Battery Exchange.       27         6-4. USB Connection       28         7. UTILITIES       29         7-1. Sensor       29         7-2. Saved Data       30                                                                                                    | 6-2. Measurement Method                                                | 13 |
| 6-2-2. OA Vibration Measurement       16         6-2-3. Quick Diagnosis       16         6-2-4. Data Save       19         6-2-5. FFT/Wav Analysis       20         6-2-6. Cursor       22         6-2-7. Top5       23         6-2-8. Route Settings       25         6-2-9. Settings       26         6-3. Battery Exchange       27         6-4. USB Connection       28         7. UTILITIES       29         7-1. Sensor       29         7-2. Saved Data       30                                                                                                    | 6-2-1. Connection with the Air2                                        | 14 |
| 6-2-3. Quick Diagnosis.       16         6-2-4. Data Save.       19         6-2-5. FFT/Wav Analysis.       20         6-2-6. Cursor       22         6-2-7. Top5.       23         6-2-8. Route Settings.       25         6-2-9. Settings.       26         6-3. Battery Exchange.       27         6-4. USB Connection       28         7. UTILITIES       29         7-1. Sensor       29         7-2. Saved Data       30                                                                                                    | 6-2-2. OA Vibration Measurement                                        | 16 |
| 6-2-4. Data Save.       19         6-2-5. FFT/Wav Analysis       20         6-2-6. Cursor       22         6-2-7. Top5       23         6-2-8. Route Settings.       25         6-2-9. Settings.       26         6-3. Battery Exchange.       27         6-4. USB Connection       28         7. UTILITIES       29         7-1. Sensor       29         7-2. Saved Data       30                                                                                                    | 6-2-3. Quick Diagnosis                                                 | 16 |
| 6-2-5. FFT/Wav Analysis       20         6-2-6. Cursor       22         6-2-7. Top5       23         6-2-8. Route Settings       25         6-2-9. Settings       26         6-3. Battery Exchange       27         6-4. USB Connection       28         7. UTILITIES       29         7-1. Sensor       29         7-2. Saved Data       30                                                                                                    | 6-2-4. Data Save                                                       | 19 |
| 6-2-6. Cursor       22         6-2-7. Top5       23         6-2-8. Route Settings       25         6-2-9. Settings       26         6-3. Battery Exchange       27         6-4. USB Connection       28         7. UTILITIES       29         7-1. Sensor       29         7-2. Saved Data       30                                                                                                    | 6-2-5. FFT/Wav Analysis                                                | 20 |
| 6-2-7. Top5       23         6-2-8. Route Settings       25         6-2-9. Settings       26         6-3. Battery Exchange       27         6-4. USB Connection       28         7. UTILITIES       29         7-1. Sensor       29         7-2. Saved Data       30                                                                                                    | 6-2-6. Cursor                                                          | 22 |
| 6-2-8. Route Settings.       25         6-2-9. Settings.       26         6-3. Battery Exchange.       27         6-4. USB Connection       28         7. UTILITIES       29         7-1. Sensor       29         7-2. Saved Data       30                                                                                                    | 6-2-7. Тор5                                                            | 23 |
| 6-2-9. Settings                                                                                                    | 6-2-8. Route Settings                                                  | 25 |
| 6-3. Battery Exchange.       .27         6-4. USB Connection       .28         7. UTILITIES       .29         7-1. Sensor       .29         7-2. Saved Data       .30                                                                                                    | 6-2-9. Settings                                                        | 26 |
| 6-4. USB Connection       .28         7. UTILITIES       .29         7-1. Sensor       .29         7-2. Saved Data       .30                                                                                                    | 6-3. Battery Exchange                                                  | 27 |
| 7. UTILITIES                                                                                                    | 6-4. USB Connection                                                    | 28 |
| 7-1. Sensor                                                                                                    | 7. UTILITIES                                                           | 29 |
| 7-2. Saved Data                                                                                                    | 7-1. Sensor                                                            | 29 |
|                                                                                                    | 7-2. Saved Data                                                        | 30 |

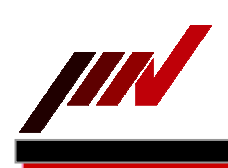

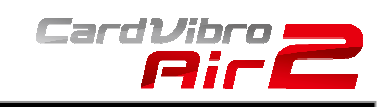

\_\_\_\_\_

| 7-3.  | Units                                                                                    | 2  |
|-------|------------------------------------------------------------------------------------------|----|
| 7-4.  | Memory                                                                                   | 3  |
| 7-5.  | A Filter                                                                                 | 3  |
| 7-6.  | Dictionary                                                                               | 4  |
| 7-7.  | Hierarchy                                                                                | 4  |
| 7-8.  | Tx Settings                                                                              | 5  |
| 7-9.  | User Judgment Edit                                                                       | 6  |
| 8. S  | PECIFICATIONS                                                                            | 7  |
| 8-1.  | Basic Specifications                                                                     | 7  |
| 8-2.  | Measurement Specifications                                                               | 7  |
| 8-3.  | VM-2012 Air2 Specifications                                                              | 0  |
| 8-4.  | VM-2012C Air2 Connector Model Specifications4                                            | 0  |
| 9. V  | IBRATION EVALUATION STANDARD                                                             | .1 |
| 9-1.  | ISO Vibration Evaluation Standard – Vibration Evaluation Standard by Vibration Severity4 | .1 |
| 9-2.  | Bearing Evaluation                                                                       | 2  |
| 10.   | VM-2012C CONNECTOR MODEL4                                                                | .3 |
| 10-1. | . VP-2012PS1 – Low Frequency Vibration Measurement Pickup4                               | .3 |
| 10-2. | CA-2012 Charge Amplifier                                                                 | 6  |
| 11.   | Advanced Setting of Android Tablet4                                                      | 8  |
| 12.   | RADIO CERTIFICATION                                                                      | 0  |
| 13.   | NOTES                                                                                    | 1  |
| 14.   | CONTACT INFORMATION                                                                      | 1  |
| 15.   | DISRIBUTOR                                                                               | 2  |

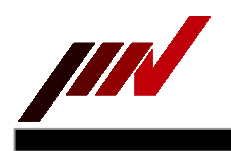

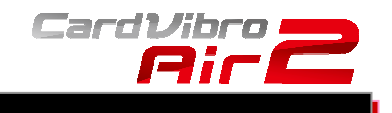

### 1. INTRODUCTION

We truly appreciate your purchase. Please read this manual carefully before use and follow the cautions below for your safety.

# CAUTION

- 1. If the subject of the measurement could be hot, rotating, or near the movable parts, assure the safety and fix the pickup for measurement. <u>Do NOT hold the pickup manually</u> in these cases to avoid any possible accidents; including burning yourself, and entangled cables.
- 2. Follow the instructions printed on the battery for replacement and disposal of used batteries. Pay attention to the polarity of the battery for installation.

Should you have any inquiries or find a problem during use, please consult our sales office near you or IMV quality assurance department.

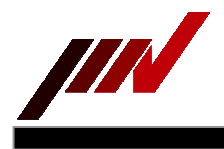

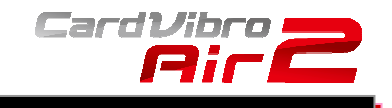

# 2. CONTENTS OF A PACKAGE

2-1. Product and Parts

| 1. CardVibro Air2 (Image: Standard Model) | 2. USB Battery Charger | 3. USB Cable |
|-------------------------------------------|------------------------|--------------|
|                                           |                        |              |

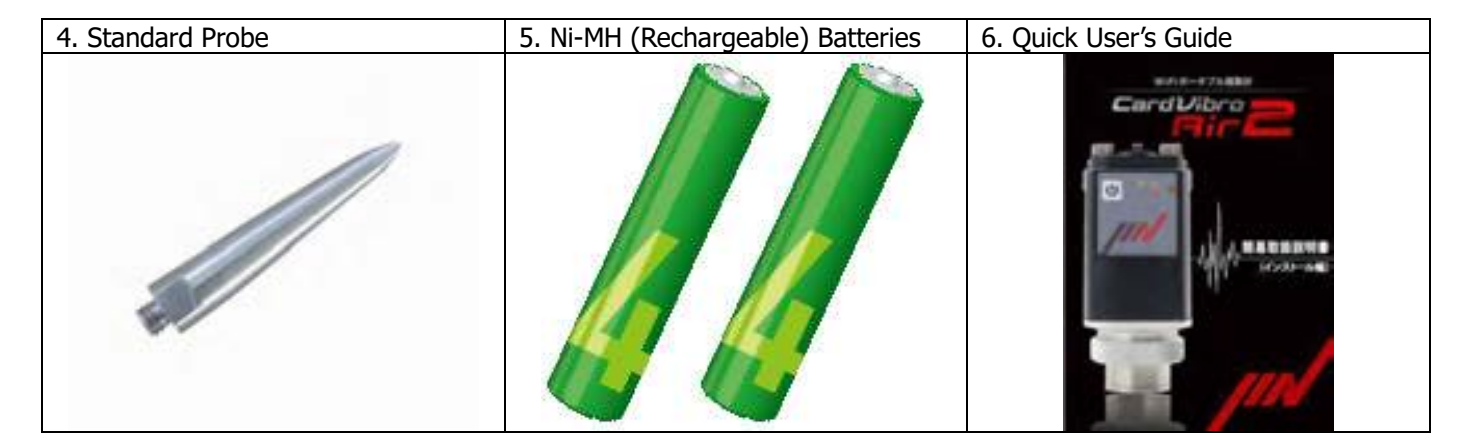

# 2-2. Free Data

|                                         | -                                                 |                                 |
|-----------------------------------------|---------------------------------------------------|---------------------------------|
| 1. Android Application<br>/ Google Play | 2. User's Manual                                  | 3. User's Manual Video /YouTube |
| CardVibro                               | CARE/VIDO AR2                                     |                                 |
| Notes       State       State           | Underskame<br>Turjane<br>Underskame<br>Underskame |                                 |
| Ard Devices                             |                                                   | Android福木へ、離れた場所からWiFi送信        |

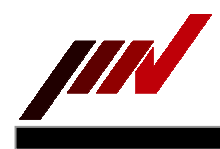

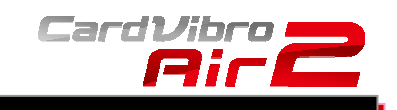

2-3. Optional Accessories

| 2-5. Optional Accessories                                                                                                    |                                                                                                    |                                                                                                    |
|----------------------------------------------------------------------------------------------------|----------------------------------------------------------------------------------------------------|----------------------------------------------------------------------------------------------------|
| 1. Data Management Software                                                                                                    | 2. Equipment Diagnosis Software                                                                                 | 3. Carrying Case                                                                                                    |
| 17 11 17 7 7 7                                                                                                    | feet a feet and the second second second second second second second second second second second second second  |                                                                                                    |
|                                                                                                    | and the loss in Castal of Long and Long and                                                                     | , and the second                                                                                                    |
|                                                                                                    |                                                                                                    |                                                                                                    |
| -                                                                                                    | 2                                                                                                    |                                                                                                    |
|                                                                                                    | 1                                                                                                    | A second second s                                                                                                    |
|                                                                                                    | Contraction of the second                                                                                       | A CONTRACTOR OF A CONTRACTOR OF A CONTRACTOR O |
|                                                                                                    |                                                                                                    |                                                                                                    |
| a state of the state of the sta | ·····                                                                                                    | A                                                                                                    |
|                                                                                                    | Br.                                                                                                    |                                                                                                    |
| 4 Magnet                                                                                                    | 5 Long Probe                                                                                                    | 6 Cable                                                                                                    |
| T. Magnet                                                                                                    | J. Long Flobe                                                                                                   | 0. Cable                                                                                                    |
| 98.0                                                                                                    | 1945                                                                                                    |                                                                                                    |
|                                                                                                    | 11                                                                                                    |                                                                                                    |
| and the second                                                                                                    |                                                                                                    |                                                                                                    |
|                                                                                                    |                                                                                                    |                                                                                                    |
| A DECEMBER OF THE OWNER.                                                                                                    |                                                                                                    |                                                                                                    |
| and the second second se                                                                                                    |                                                                                                    |                                                                                                    |
|                                                                                                    |                                                                                                    | A.S.                                                                                                    |
|                                                                                                    |                                                                                                    | 100                                                                                                    |
| Available for the VM-2012 only.                                                                                                    | 20 C                                                                                                    | Available for the VM-2012C only.                                                                                                    |
| <i>L</i>                                                                                                    | 1                                                                                                    |                                                                                                    |
|                                                                                                    | 8. Low Frequency Vibration                                                                                      |                                                                                                    |
| 7. Piezoelectric Acceleration Pickup                                                                                                    | Measurement Pickup                                                                                              | 9. Charge Amplifier                                                                                                    |
|                                                                                                    |                                                                                                    |                                                                                                    |
| -                                                                                                    |                                                                                                    |                                                                                                    |
|                                                                                                    | the second second second second second second second second second second second second second second second se |                                                                                                    |
|                                                                                                    | um-7000                                                                                                    |                                                                                                    |
|                                                                                                    | 100 x100/                                                                                                    |                                                                                                    |
|                                                                                                    | MY                                                                                                    |                                                                                                    |
|                                                                                                    |                                                                                                    | 500                                                                                                    |
|                                                                                                    |                                                                                                    | (contraction)                                                                                                    |
|                                                                                                    |                                                                                                    |                                                                                                    |
| Available for the VM-2012C only.                                                                                                    | Available for the VM-2012C only.                                                                                | Available for the VM-2012C only.                                                                                                    |
|                                                                                                    |                                                                                                    |                                                                                                    |
| 10. Holder                                                                                                    | 11. Sensor Input Cable                                                                                          |                                                                                                    |
|                                                                                                    |                                                                                                    |                                                                                                    |
|                                                                                                    |                                                                                                    |                                                                                                    |
|                                                                                                    | AL.                                                                                                    |                                                                                                    |
|                                                                                                    |                                                                                                    |                                                                                                    |
|                                                                                                    |                                                                                                    |                                                                                                    |
|                                                                                                    |                                                                                                    |                                                                                                    |
|                                                                                                    |                                                                                                    |                                                                                                    |
|                                                                                                    | $\smile$                                                                                                    |                                                                                                    |
|                                                                                                    |                                                                                                    |                                                                                                    |
|                                                                                                    |                                                                                                    |                                                                                                    |

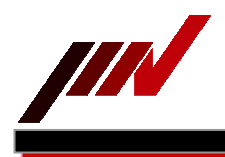

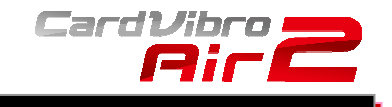

# 3. FRONT VIEW

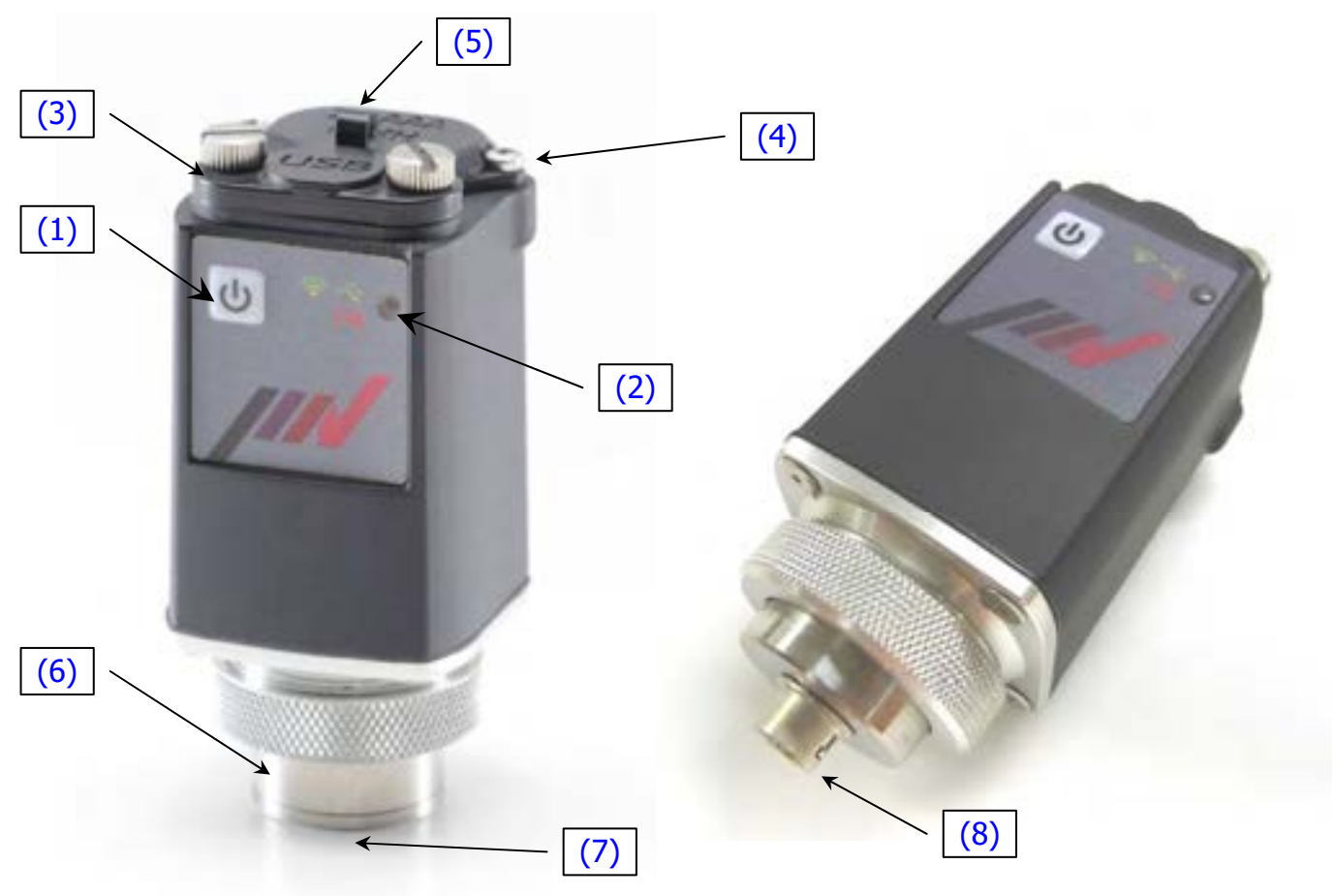

Standard Model: VM-2012

- (1) Power Button
- (2) LED Indicator
- (3) USB Outlet Cover
- (4) Battery Cover
- (5) Strap Mount
- (6) Vibration Sensor
- (7) Socket (M6 size screw)
- (8) Sensor Connector

Connector Model: VM-2012C

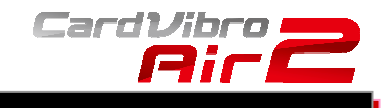

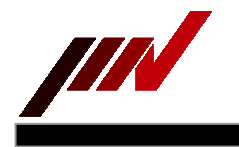

#### 3-1. Power Button

Press the power button to turn on the device. When it is on, the LED is on. Press the power button to turn off the device. When it is off, the LED is off. When the device is on, WiFi goes standby and be ready to be connected.

# 3-2. LED Indicator

Below shows the meaning of LED indications:

| Color           | Light    | Device                               |
|-----------------|----------|--------------------------------------|
| Ded             | Blinking | Connection Standby/Complete Charging |
| Keu •           | On       | Error                                |
| Orango          | Blinking | Shutting Down or USB Connecting      |
|                 | On       | USB Connected                        |
| Croop           | Blinking | Wi-Fi Connecting                     |
| Green           | On       | Wi-Fi Connected                      |
| Red & Orange •• | Blinking | Charging                             |

# 3-3. USB Outlet

Loosen two screws and slide the cover counterclockwise to open. You can connect a micro USB cable for charging or vibration measurement with wired connection.

With the USB cover open, you may fail to attain waterproof effects.

#### 3-4. Battery

Use a Philips screwdriver to loosen two screws to open the cover in order to replace batteries. Only AAA rechargeable batteries can be used in the Air2. Do not use non-rechargeable batteries.

#### 3-5. Strap Mount

You can attach a strap to the device.

#### 3-6. Vibration Sensor

Fix the sensor to the area where you want to measure the vibration. For direct measurement, screw the standard probe in the socket at the tip of the sensor. You may screw the magnet in the socket for hands-free measurement.

# 3-7. Socket (M6 Thread)

Air2 standard model has an M6 thread. The probe or the optional magnet that can be secured in position with an M6 screw.

#### 3-8. Sensor Connector

You can use the external pickup by connecting it to the Air2 connector model.

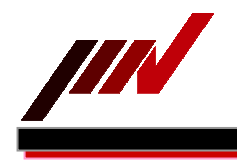

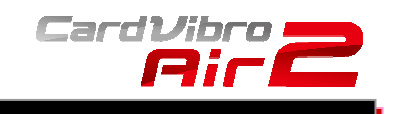

4. DIMENSIONS 4-1. Standard Model

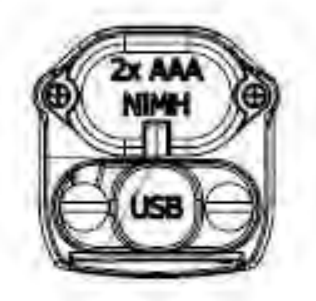

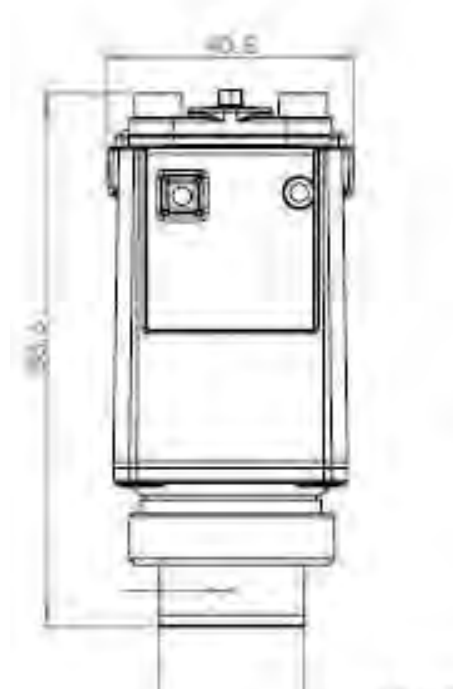

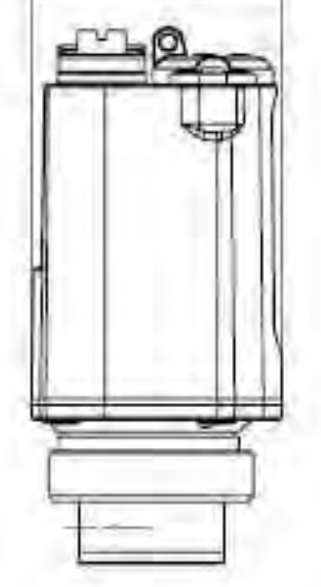

41.5

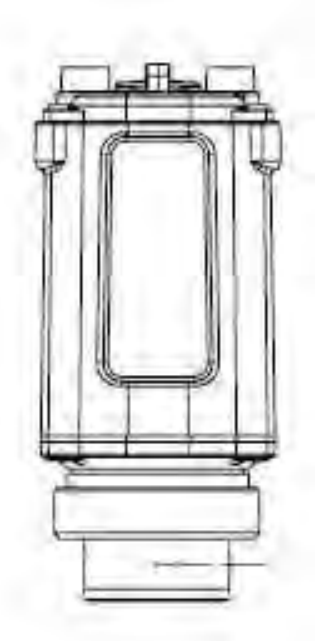

Nor10-04 1 3

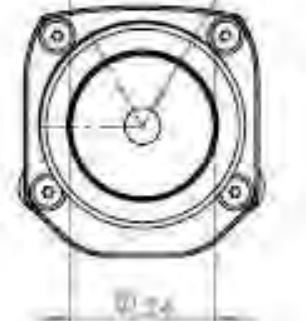

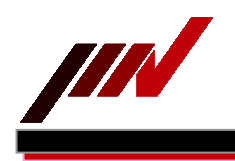

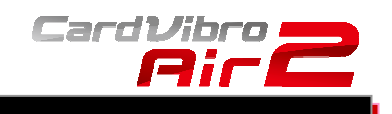

# 4-2. Connector Model

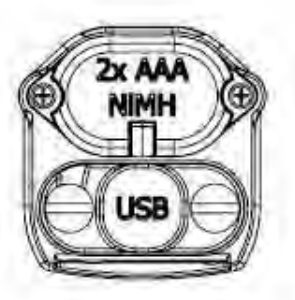

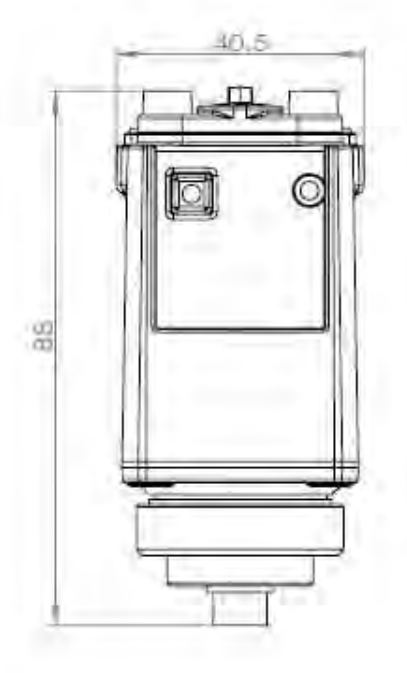

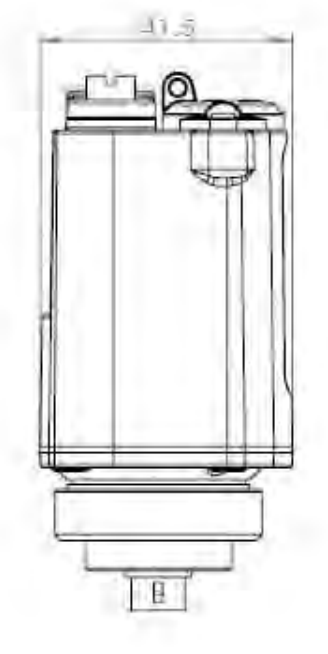

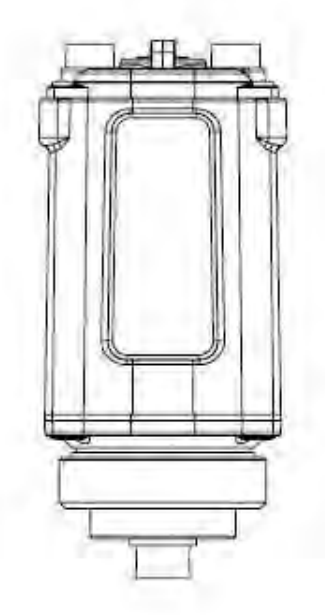

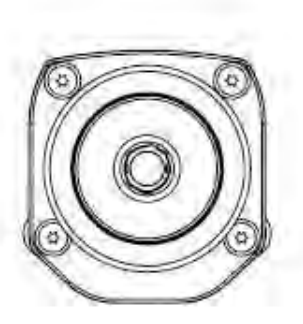

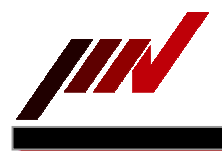

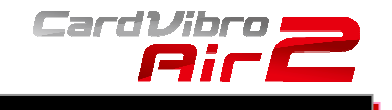

#### 5. HOW TO INSTALL THE SOFTWARE

Refer to the quick user's guide for software installation.

#### 6. OPERATING INSTRUCTIONS

- 6-1. Activation of the Software and Setting of the Tablet PC (Nexus 7)
  - (1) Turn on the tablet PC and get ready to activate WiFi connection.
  - (2) Press the power button of the Air2 to bring it to standby mode. (LED indicator: Red blinking)
  - (3) Go to the setting menu of the Android.

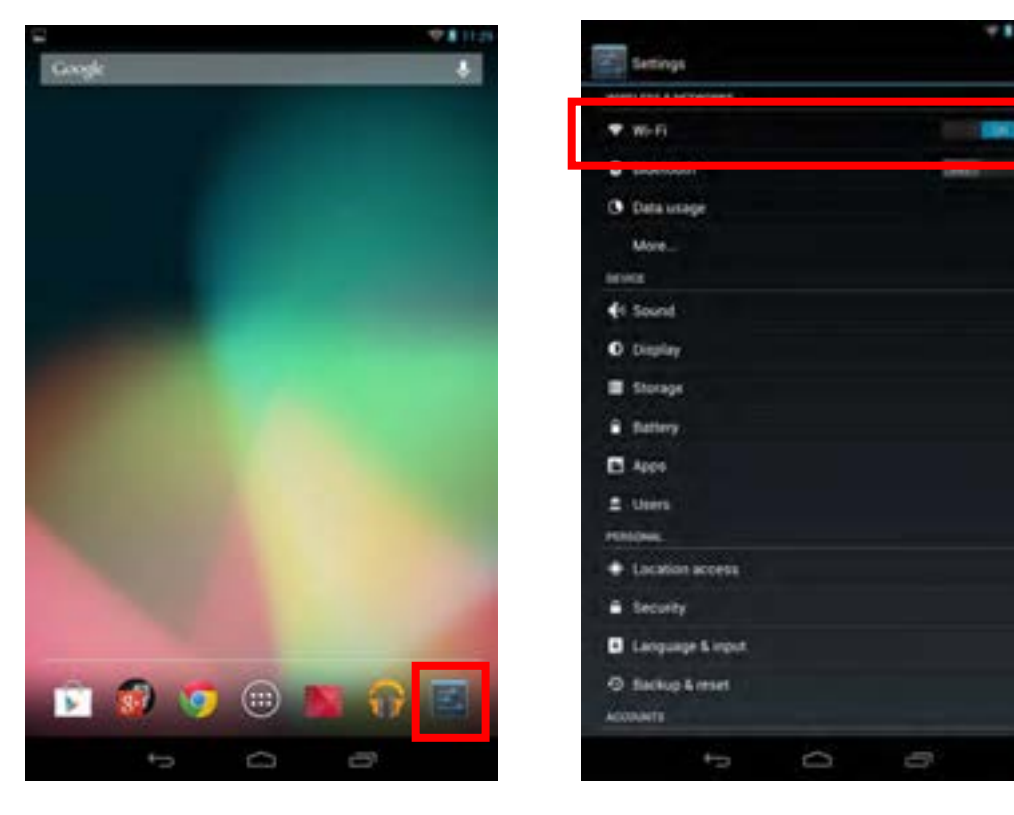

(4) Activate WiFi connection.

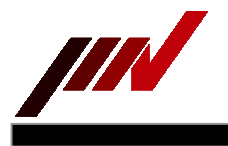

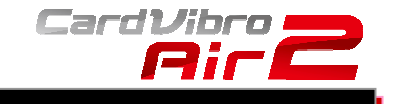

(5) Select the "Air-II-xxxxxx" listed in the networks as the access point. ("xx" will be displayed arbitrary in hex notation).

| <b>E</b>                       |        | 10.0 | -                               |                                                | T 8 1923 |
|--------------------------------|--------|------|---------------------------------|------------------------------------------------|----------|
| Wi-Fi                          | and 47 | + 1  | WI-FI                           | - 1 <b>1 1 1 1 1 1 1 1 1 1 1 1 1 1 1 1 1 1</b> | + 1      |
| and and                        |        | *    | Air-8-80564F<br>Connected       |                                                | •        |
| and the development            |        | *    | No.                             |                                                |          |
| Air -0 405647                  |        |      | THEY BOURDARY                   |                                                |          |
| AIR-6-PP-00-01                 |        | *    | All States                      |                                                | •        |
| Ald States                     |        | -    | AIR-8-PP-00-01                  |                                                |          |
| Air-II-800620<br>Mill II range |        |      | Air-8-80062C<br>Texteriorge     |                                                |          |
| Air 6 800638<br>Not in range   |        |      | Ar-8-890438<br>Not in Large     |                                                |          |
| Air-E-BOC659<br>Ret in range   |        |      | Air-th-8005859<br>Not to Larget |                                                |          |
| Air-0-80C68E<br>Not in carps   |        |      | Air-ti-SDC68E                   |                                                |          |
| Air-D-SSC(AF                   |        |      | Air to SOCKEP                   |                                                |          |
| Air -0.60C695                  |        |      | Air 6-800695                    |                                                |          |
| Air-II-850696                  |        |      | Air-8-890896                    |                                                |          |
| Ar-0-800698                    |        |      | Air-0-000698                    |                                                |          |
| ÷⇒                             | 0 D    |      | ÷                               | 0                                              |          |

(6) Once the status of the "Air-II-xxxxxx" is indicated as connected, the connection is successfully done. At this point, the LED indicator is still red and blinking.

#### 6-2. Measurement Method

Air2 can measure the vibration in 2 modes:

(1) OA Measurement

OA values of vibration data, such as acceleration, velocity, and displacement can be measured and displayed. This mode is loaded with ISO and bearing criteria for quick diagnosis.

(2) FFT/WV

The waveform data of the specified time can be gained. The waveform and FFT data are displayed. Since this function accommodates continuous monitoring, real-time FFT analysis is possible.

See the chapter 6-2-2 and after for more detailed description of each measurement mode.

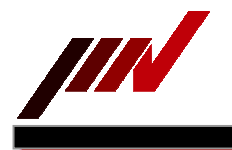

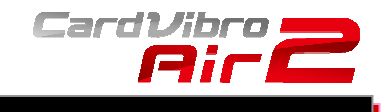

#### 6-2-1. Connection with the Air2 CardVibroAir2 icon will appear in the tablet PC display once the program is correctly installed.

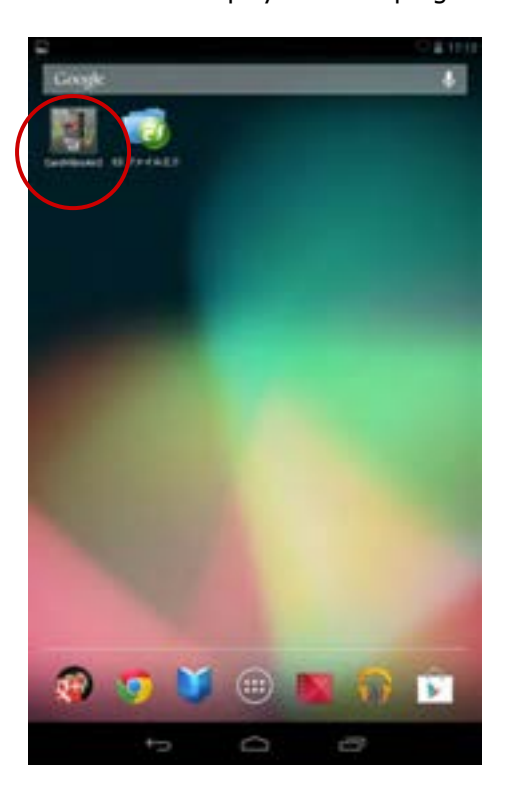

Go to the CardVibroAir2 main menu by touching the icon.

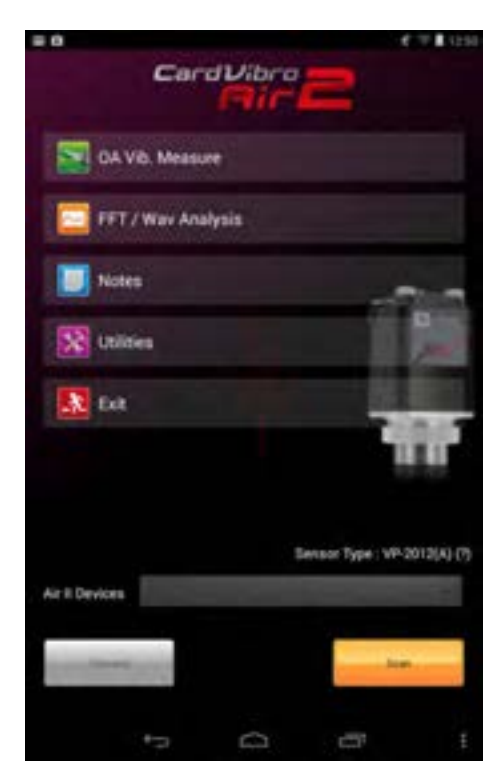

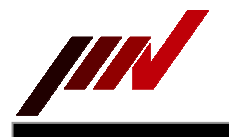

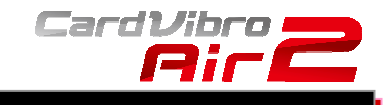

Touch "Scan" in the lower right corner of the main menu. Turn on the Air2 and make sure the red LED indicator is blinking.

Active Air2 device number(s)\* will appear. Select the device and touch "Connect." The selected device number will be indicated as Sensor Type in the top of main menu page. \*The device number is the SSID number indicated in the label on your Air2 body.

You can confirm the connection by the WiFi icon on the upper right corner of the display or in the measurement page.

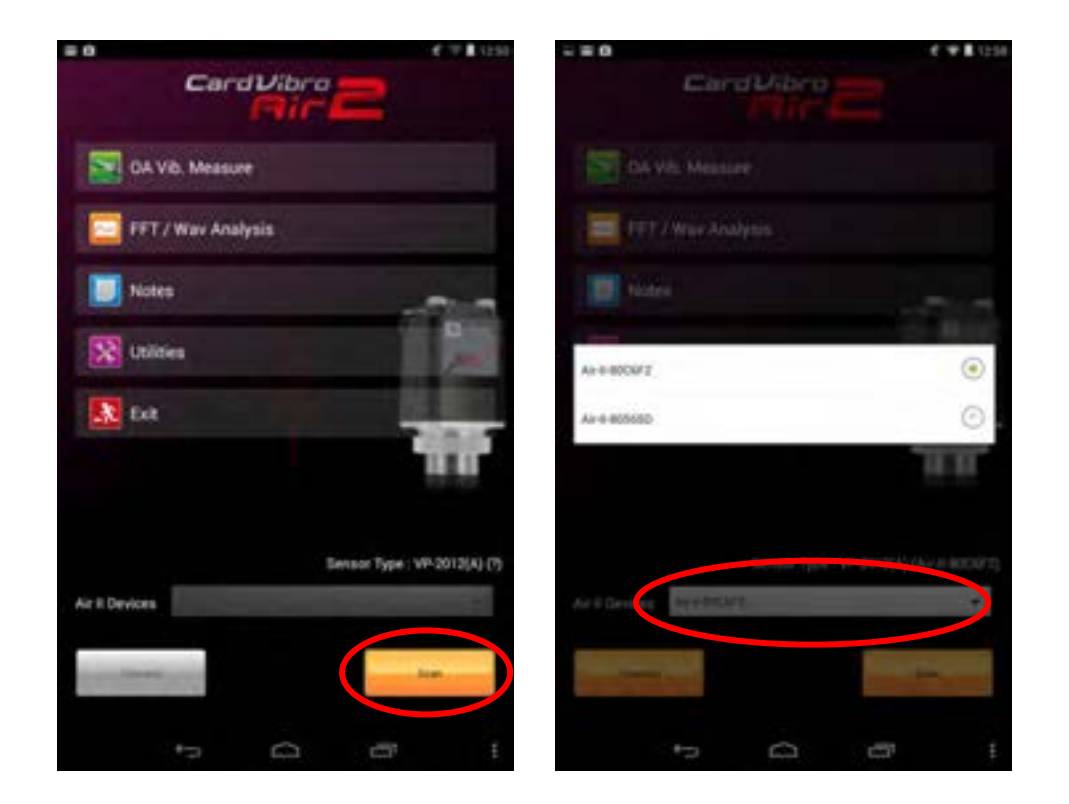

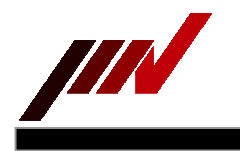

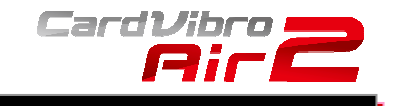

#### 6-2-2. OA Vibration Measurement

Once the tablet PC is successfully connected to the Air2, touch the "OA Vib. Measure" icon in main menu. Touching the icon will lead you to the OA vibration measurement page.

Be sure the message, "Ready," is indicated below the device number in the display. If not, go back to the main menu and establish the connection.

When the measurement is completed, the values of acceleration (A), velocity (V), displacement (D), and either E1, E2, or E3 will be shown.

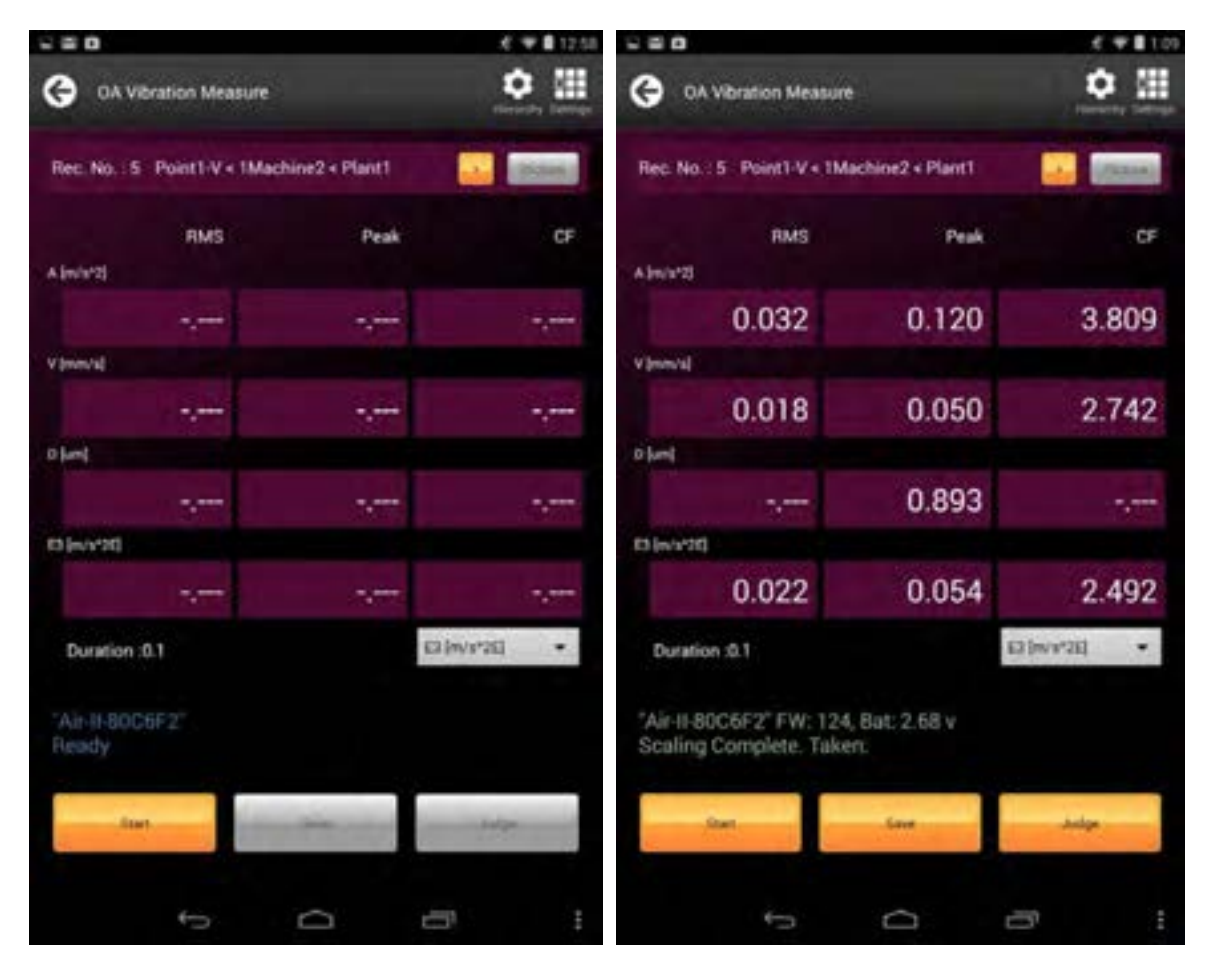

You can also save the results as you specify the information of the measured spot. Refer to the chapter 6-2-4 for more details. In addition, quick diagnosis function is available to evaluate the measurement results based on the ISO standard.

#### 6-2-3. Quick Diagnosis

You can go to the diagnosis menu by touching "Judge" button in the measurement result page. You will see three evaluation criteria:

- 1. ISO Evaluation
- 2. Bearing Evaluation
- 3. User Evaluation

ISO evaluation is a judgment based on the ISO standard. On the other hand, bearing evaluation is a judgment based on the envelope acceleration (E3).

And On User Evaluation, you can define the criteria level for each three functions, namely Acceleration, Velocity and Displacement. How to define is showed in User Judgment Edit page.

Select and touch evaluation method to see the judgment.

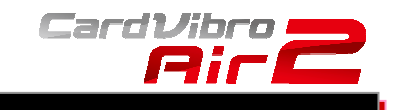

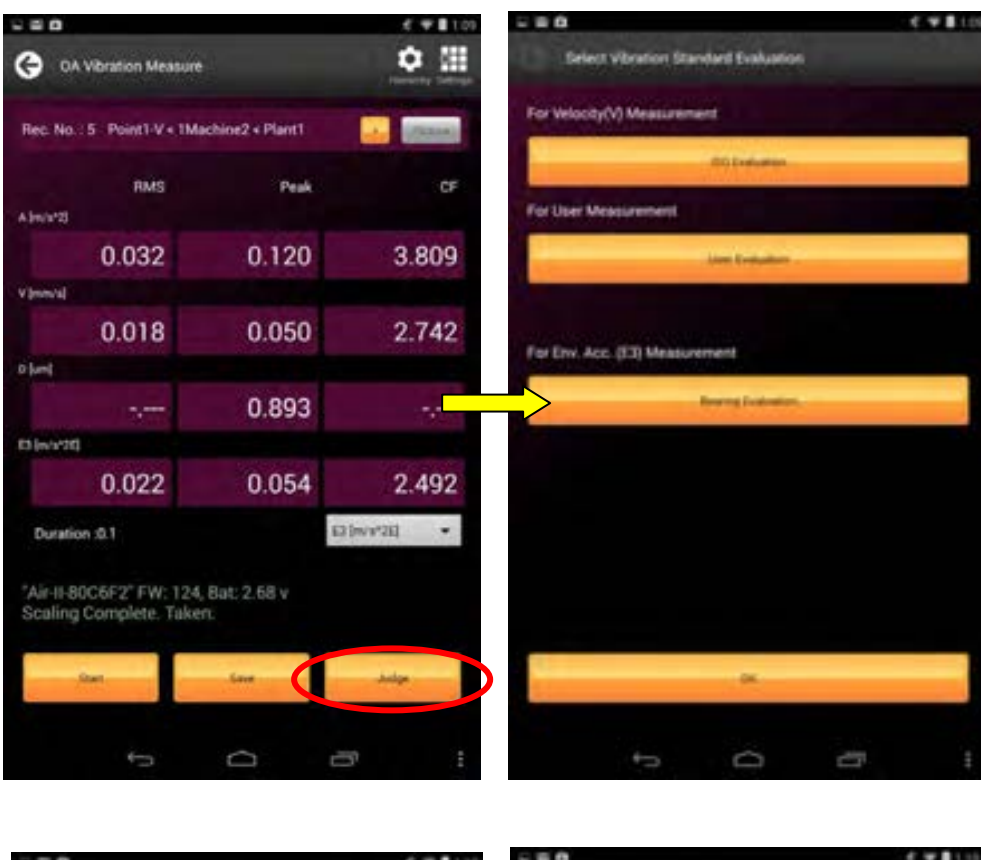

| - = 0               |               | C W 1110 | - 0                       |              | and the second second |
|---------------------|---------------|----------|---------------------------|--------------|-----------------------|
| ISO Vibration I     | Drahaaticin   | 2        | Bearing Evaluation        |              | ฏ                     |
| Measured Value: 0.0 |               |          | easured Value: 0.054 m/s* | a            |                       |
| Vibration Serity    | Small Machine |          | bration Severity Gim !    |              |                       |
| minu's (RMES)       | Judgement     |          | WS*2E (PEAK)              | Adgement     |                       |
| 00071               | Citor I       |          | 105.0                     | 2941         |                       |
| emis                | Fab           |          | LD120                     | Satisfactory |                       |
| 1845                | Caution       |          | 0.0-20.0                  | Alert        |                       |
| Over 4.5            | Danger        | 1        | Ver 20.0                  | Danger       |                       |
| UVERA               | Langer        |          |                           |              |                       |
| -                   | a             |          | -                         | a            | 4.5                   |
|                     | 0 0           | 1        |                           | 0            |                       |

Select the size of the machine to see the judgment. And also User Judgment screen is showed at next page.

> WiFi Portable Vibrometer VM-2012 Air2

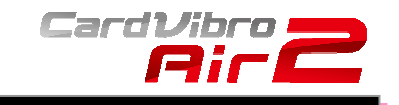

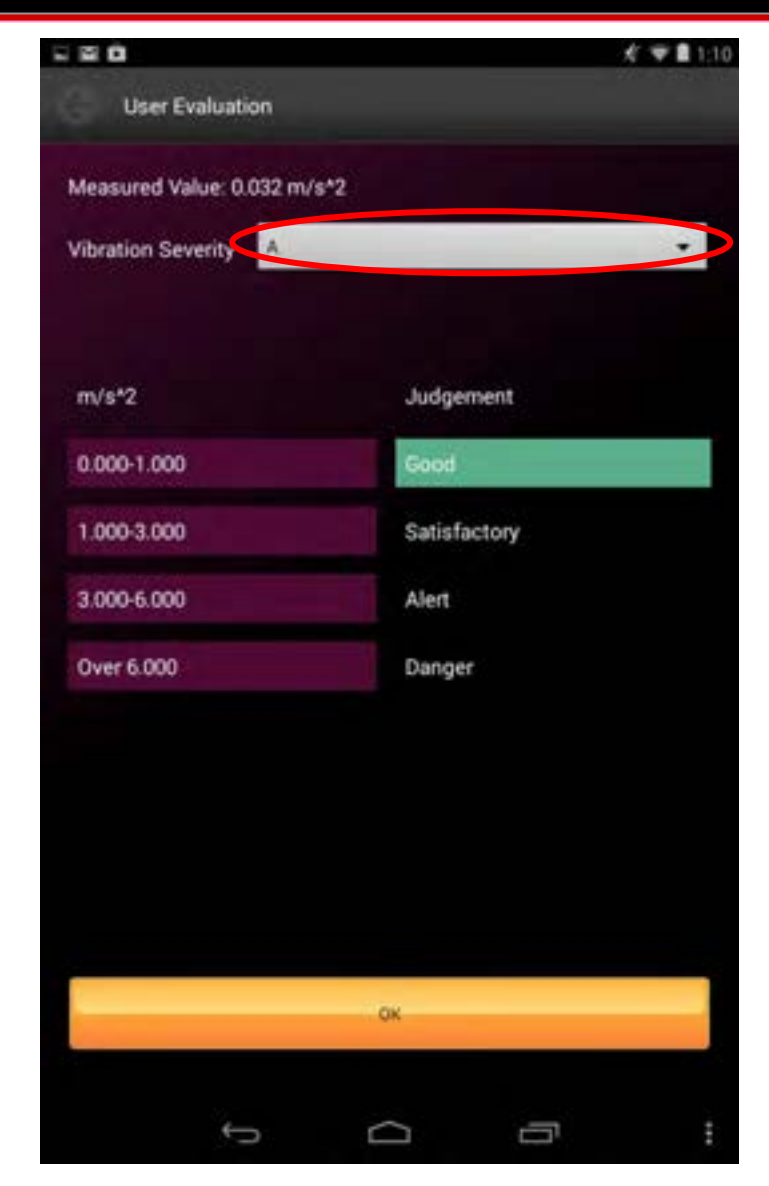

You can select A(Acceleration), V(Velocity) and D(Displacement).

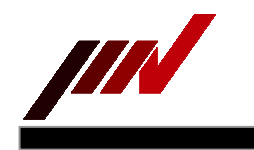

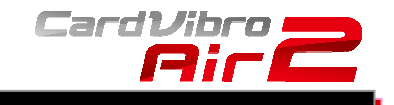

#### 6-2-4. Data Save

The measurement results can be saved by using the database of the measurement spots. Touch "Save" to go the data save page. Then, touch "Hierarchy."

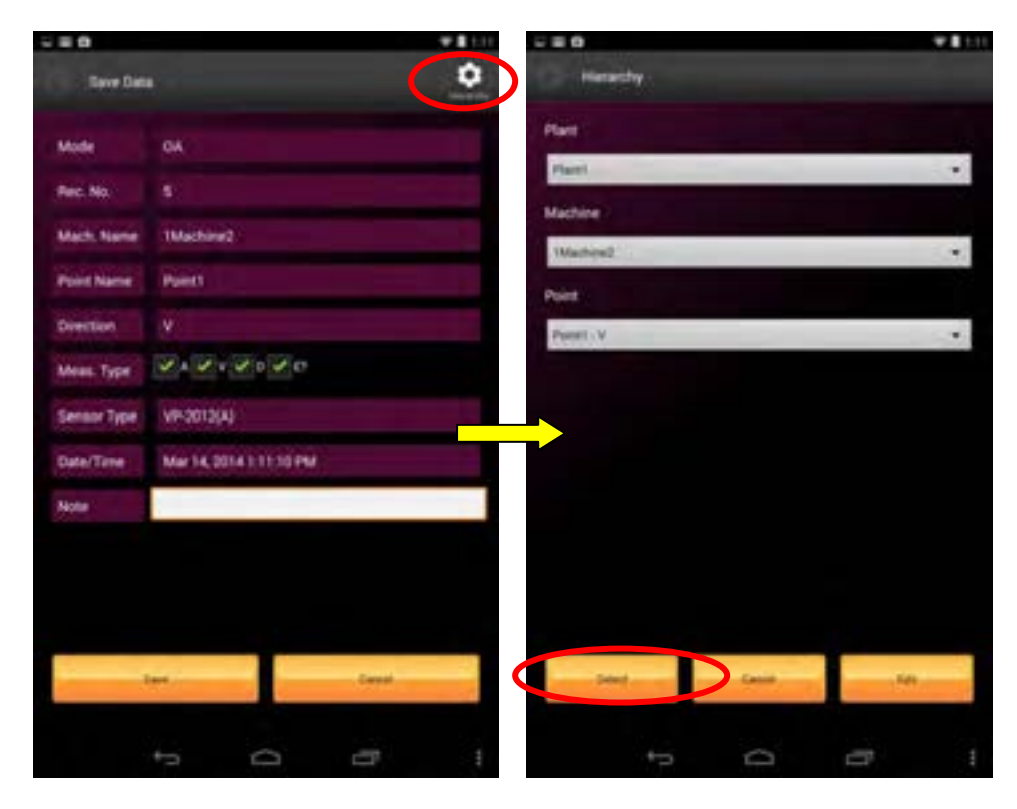

Select the Plant, Machine, and Point from pull-down menu; then touch "Select" at the bottom of the page. You may select these information before measurement. In that case, touch the "Hierarchy" button in the initial OA Vibration Measure screen to go to the data save page.

Touch "Save" to save the data.

You can move on to the next measurement, if needed.

The saved data can be converted into a chart, etc by using the optional data management software (available at IMV).

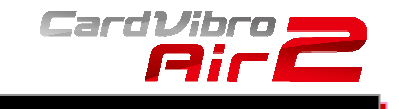

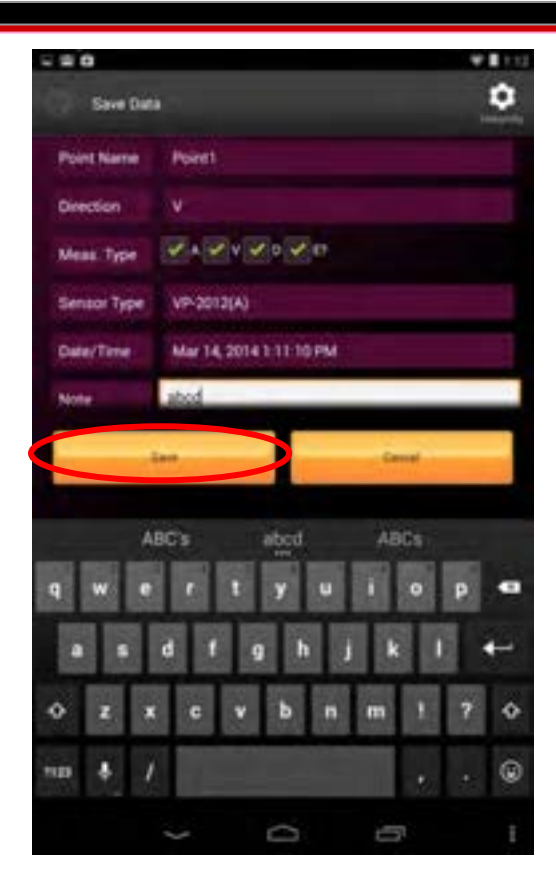

And also you can type a short sentence at the Note window, and you can find this note on the optional data management software(DB-2012).

#### 6-2-5. FFT/Wav Analysis

Touch the "FFT/Wav Analysis" icon in the main menu.

Be sure the message, "Ready," is indicated below the device number in the display at this point. If not, go back to the main menu and establish the connection.

As you touch "Start," the Air2 starts the measurement.

Once the measurement is completed, you will see the waveform or FFT data in the screen.

FFT and WV can be switched as you press the "FFT" or "WVE" button in the top of the screen.

Also, you can save the data just like the OA vibration measurement. Refer to the 6-2-4 to save the data. By checking the checkbox of "Continuous" in the FFT/Wave analysis main menu before measurement, the screen will display the waveform or FFT data continuously. However, please note you cannot save these continuous data.

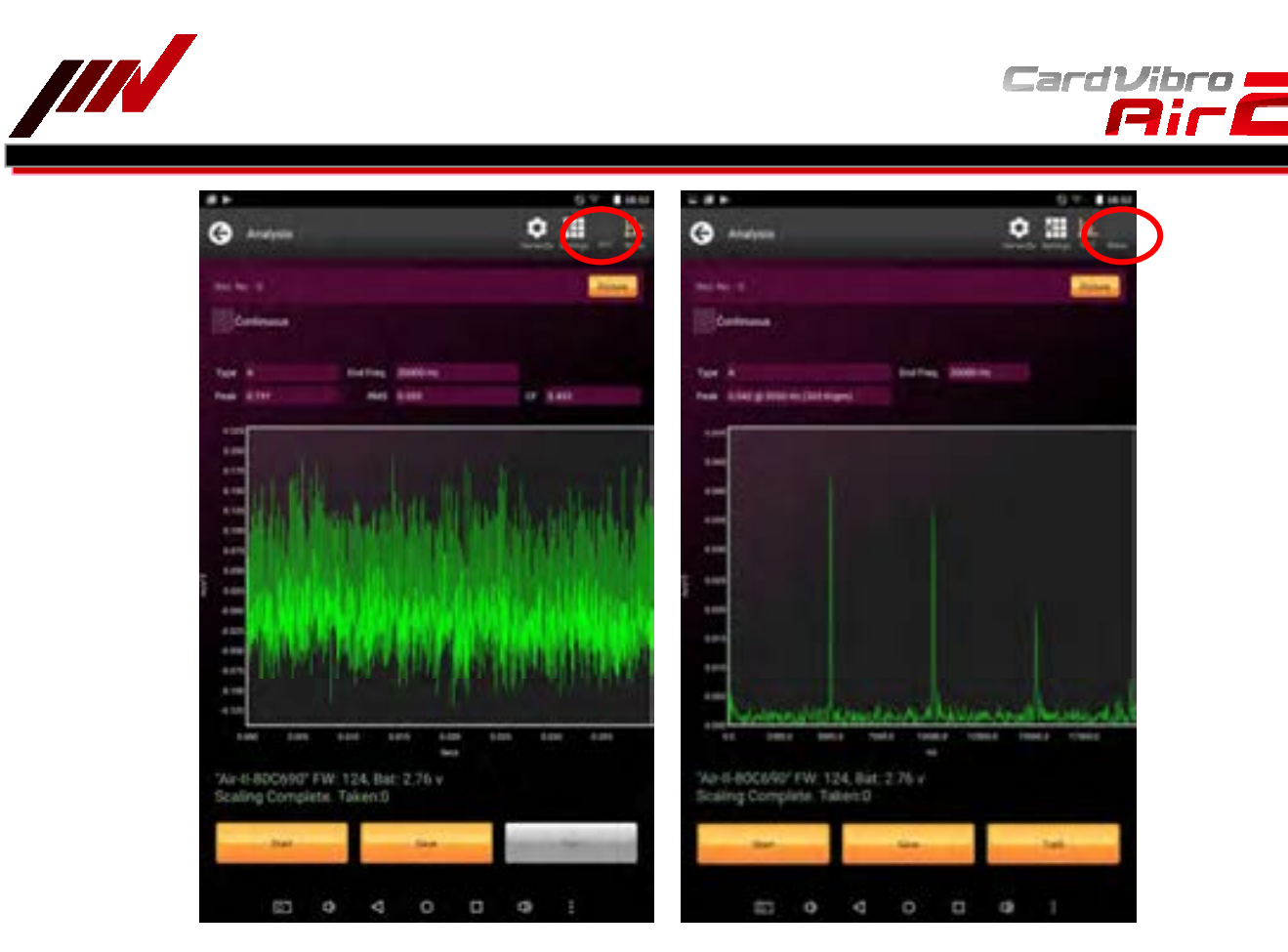

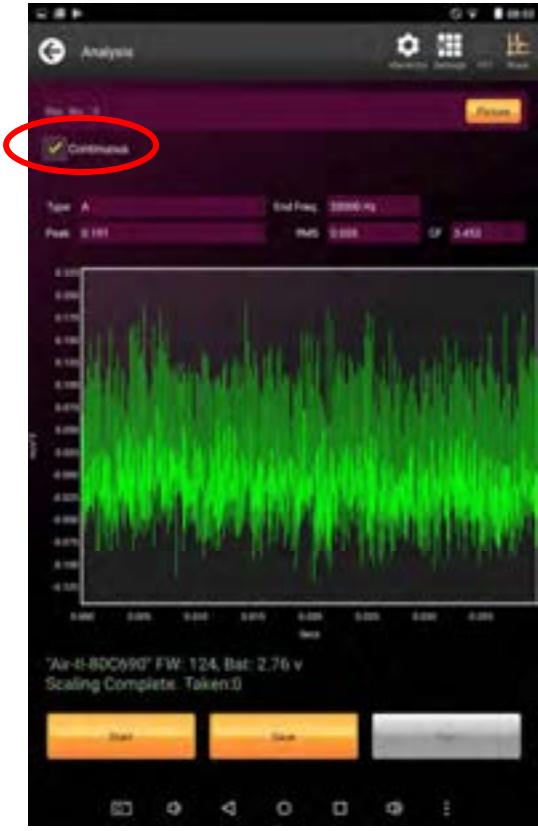

WiFi Portable Vibrometer VM-2012 Air2

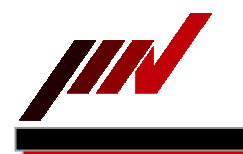

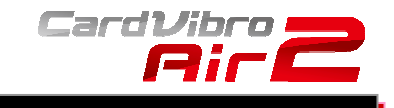

#### 6-2-6. Cursor

When tapping the graph window at twice, the cursor is displayed on the screen, and also disappeared as same way. You can move the cursor by using your finger and moving the finger on the screen. Also, the value of position indicated by cursor, is displayed at the bottom of the graph window. You can zoom in and out by two-finger swiping .

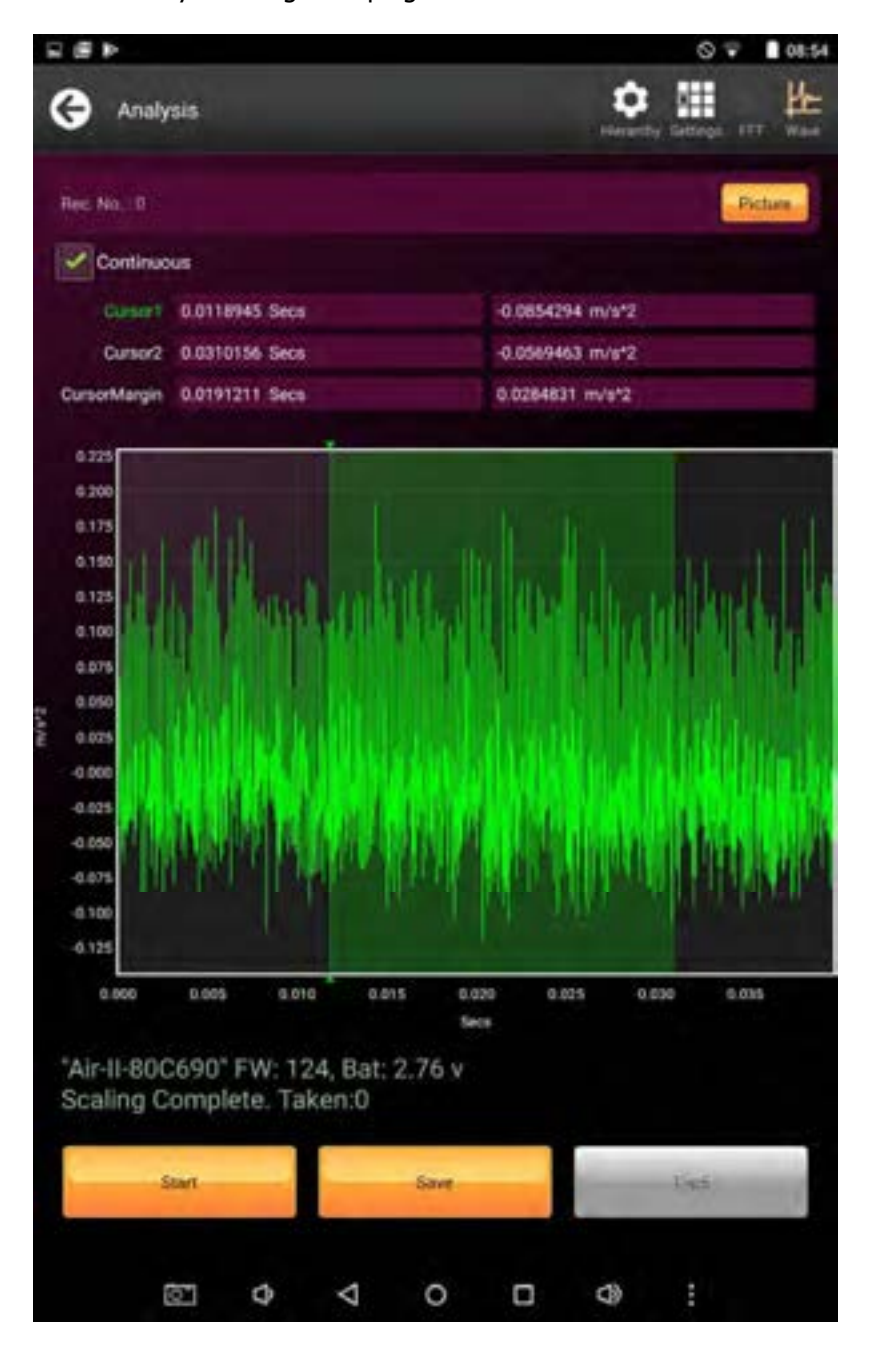

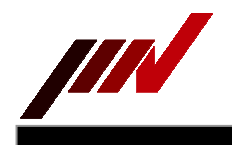

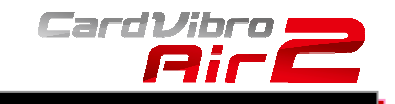

# 6-2-7. Top5

While the FFT graph is displayed, the "Top5" button is effective. This button identifies and displays frequency and amplitude information for the FFT's five highest amplitude frequency components.

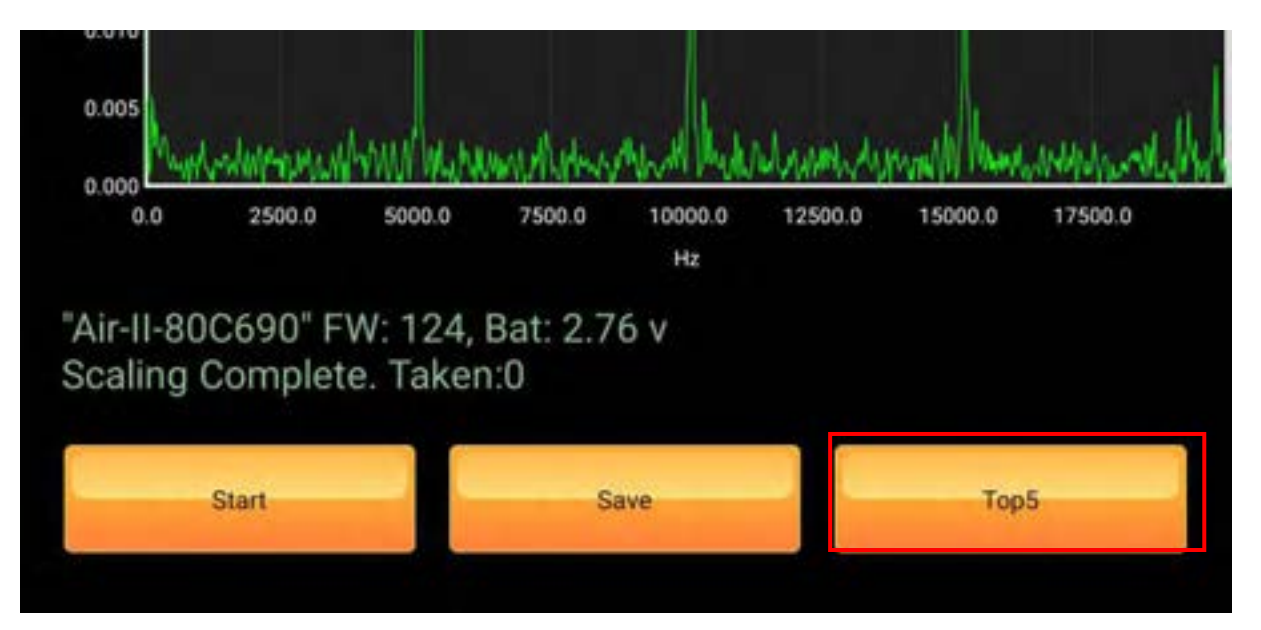

|                        | Hierarchy Settings FFT Wave                                        |
|------------------------|--------------------------------------------------------------------|
|                        | < >                                                                |
|                        |                                                                    |
| 5200.00 <sub>Hz</sub>  | 0.007 <sub>m/s*2</sub>                                             |
| 7800.00 <sub>Hz</sub>  | 0.006 m/s*2                                                        |
| 10400.00 <sub>Hz</sub> | 0.004 m/s*2                                                        |
| 2600.00 Hz             | 0.004 m/s*2                                                        |
| 500.00 <sub>Hz</sub>   | 0.004 m/s*2                                                        |
|                        | 5200.00 нг<br>7800.00 нг<br>10400.00 нг<br>2600.00 нг<br>500.00 нг |

On the Top5 screen, you can check the two checkboxes for displaying the cursors on the FFT graph. We show the sample image at next page.

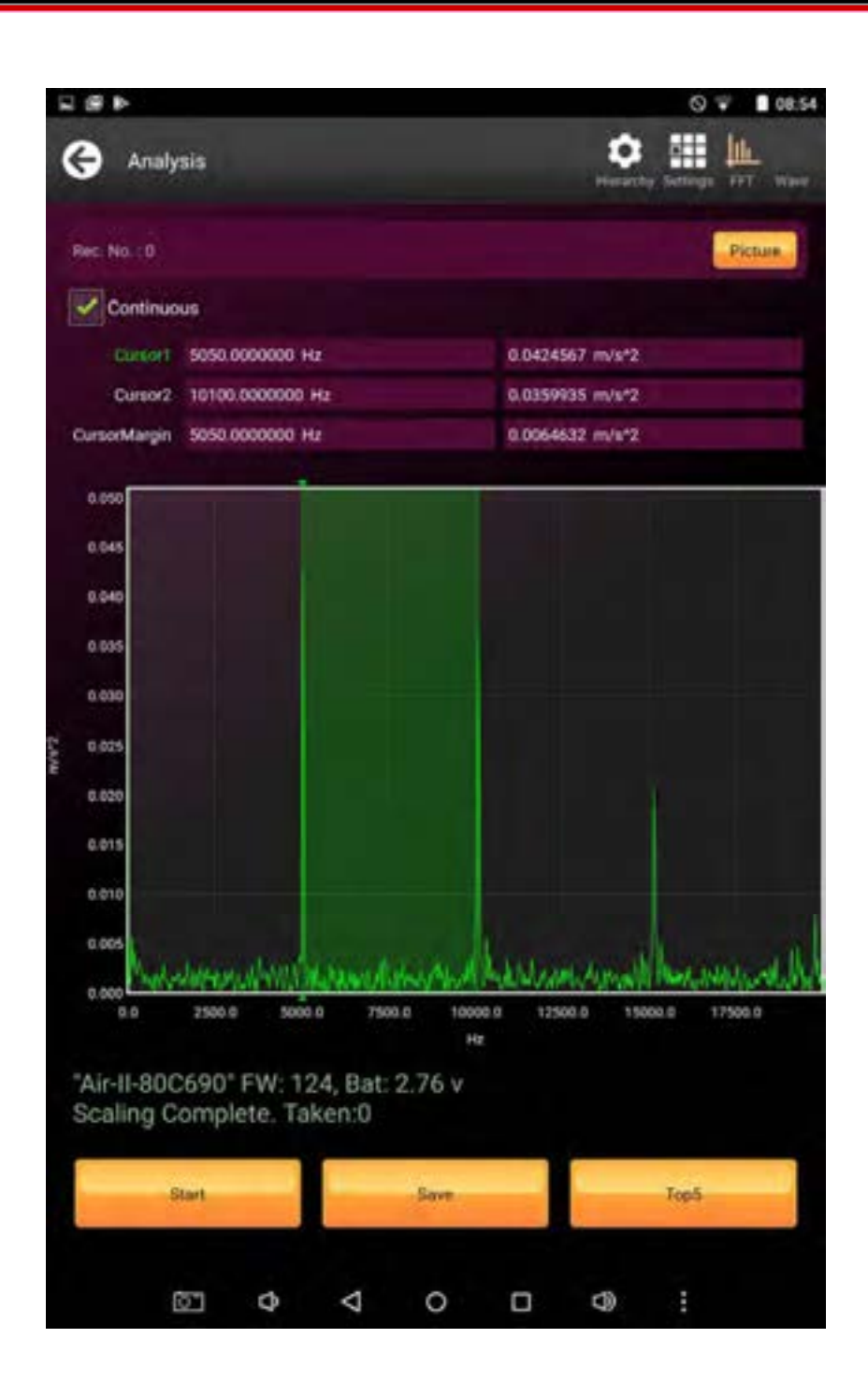

CardVibro 2

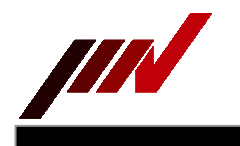

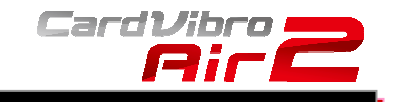

#### 6-2-8. Route Settings

You can use a routing of measurement points from version "1.6.5". This function shows the measurement point which you assigned the order by the management software "DB-2012" on your PC. So please refer the manual of "DB-2012" for details. When you download the database to Android Tablet, the Air2 software shows a first measurement point ( see left-side figure ), and press the " > " button, the next measurement points will be showed. ( see right-side figure ) Also, if you want to go backward, you can do by pressing " < " button.

| G 04.1     | Abration Measure      |         | • 11  | G 04.V       | bration Measure     |          | • 🗉      |
|------------|-----------------------|---------|-------|--------------|---------------------|----------|----------|
| Rec. No. : | 4 Point1-V + Machine1 | «Plant) | -     | Rec. No. : 3 | Point3-V + Machine1 | < Plant1 |          |
| Almost     | RMS                   | Peak    | CF    | Abort        | RMS                 | Peak     | CF       |
|            | 0.067                 | 0.238   | 3.548 |              | 0.067               | 0.238    | 3.548    |
| Vieweld    |                       |         |       | viewski      |                     |          |          |
|            | 0.321                 | 0.680   | 2.117 |              | 0.321               | 0.680    | 2.117    |
| Died       |                       |         |       | Store:       |                     |          |          |
| 100        |                       | 1.0/7   |       |              | a March II          | 1 867    | 1,51,861 |

Also, you can attach the figure on "DB-2012" software for each measurement points. The measurement point, which have a figure data, enable the "figure" button. You can see the figure data by pressing the "Figure" button.

By pressing "Close" button, you can go back to a normal window.

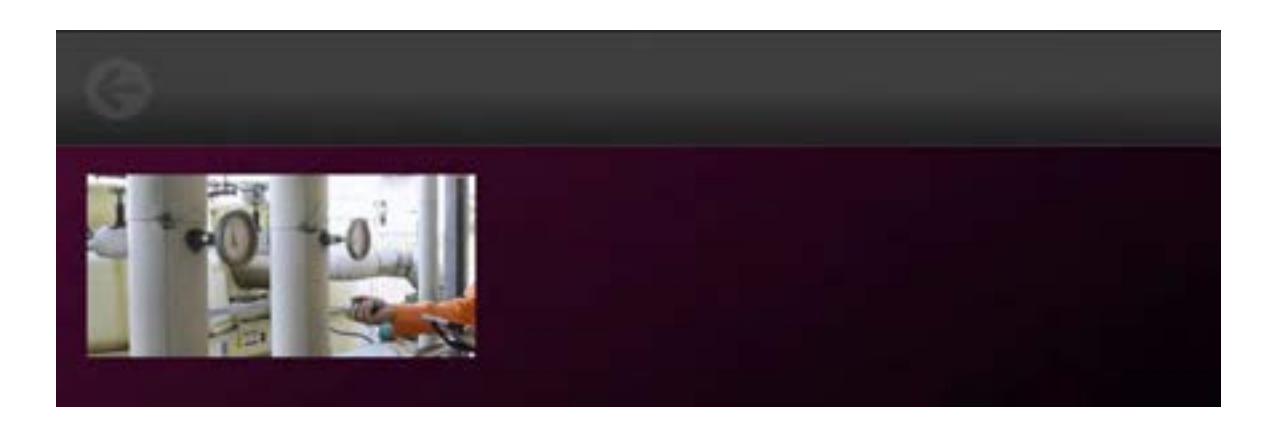

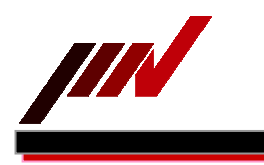

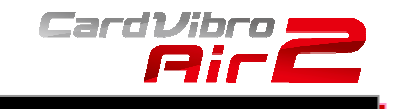

# 6-2-9. Settings

You can set up the measurement conditions by going to settings menu in the FFT/Wave Analysis page. You can change various conditions such as measurement mode, full scale, end frequency, and so on.

| ≊ <b>o</b><br>Measu | Measurement Setup |                     |     |     |
|---------------------|-------------------|---------------------|-----|-----|
| Mode                | Normal            |                     |     |     |
| Duration            | Nidae             |                     |     | -   |
| Meas. Type          | A                 |                     | -   | ٠   |
| Full Scale          | Auto              |                     |     | •   |
| End Freq.           | 20000             |                     |     | *   |
| Lines               | 800               | -                   |     | •   |
| Frame Time          | 0.0400 sec        |                     |     |     |
| Averages            | Stable            |                     | _   | •   |
|                     | None              |                     |     | •   |
| Window              | Hanning           |                     |     | ٠   |
| OK                  |                   | Cancel              | Det | a.6 |
|                     | ÷                 | $\overline{\Omega}$ |     |     |

| Mode:             | Select "Normal."<br>"Recorder" can be used to record the waveform. Duration can be set from 1 second<br>up to 30 minutes depending on the end frequency. |
|-------------------|----------------------------------------------------------------------------------------------------|
| Duration:         | Only "Recorder" mode needs this setting. You can specify the recording capacity.                                                                         |
| Measurement Type: | Select the physical quantity of the waveform; such as acceleration (A), or velocity                                                                      |
|                   | (V). When the mode is set at Recorder, the waveform of acceleration is recorded.                                                                         |
| Full Scale:       | Select "Auto."                                                                                                    |
| End Frequency:    | Specify the maximum frequency.                                                                                                    |
| Lines:            | This is the number of lines in the FFT analysis. The larger the number is, the higher                                                                    |
|                   | the resolution to be shown becomes.                                                                                                    |
| Averages:         | The method of data averaging, and the number of averaging data.                                                                                          |
| Window:           | Window function used in FFT process. Select "Hanning" in regular operation.                                                                              |
| Defaults:         | Set the selected values to default values.                                                                                                    |
|                   |                                                                                                    |

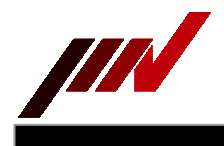

# 6-3. Battery Exchange

While measuring, the module identified number and battery voltage are displayed on the screen.

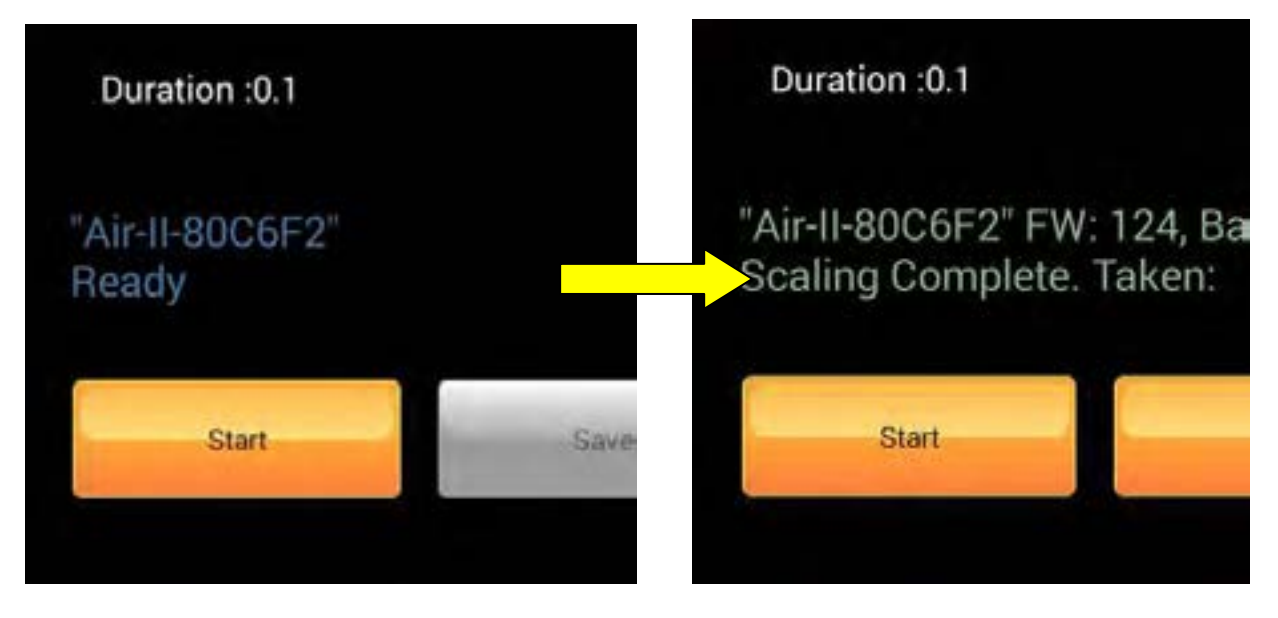

This color has battery information as following.

Blue : Waiting, not measuring once

Green : Full charged

- Orange : Operatable voltage
- Red : Volatge level is low, please recharge the batteries

When you find the " Battery Low" on the screen, please shutdown the application, and after recharging, connect the Air2 module again.

Also, if you find the no green color character after full recharging, it seems that the battery has damaged or has no ability for full performance.

In such a case, please change the battery.

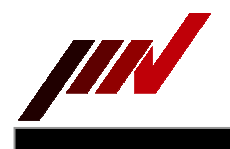

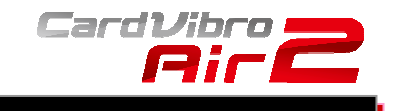

#### 6-4. USB Connection

You can use USB Interface for measuring after the application version 2.6.0. If you want to get the data through USB interface, you have to use "USB Host Cable " for a Tablet. But that's' all.

Connect a Tablet to Air2 device through USB Host Cable. Air2 application shows [Air-II(USB)] on the "Air2 device window". Press the "connect" button.

| 281                |                 |       |             | Q ♥ ∎ 09.33 | 0.84                   |       |           |          |        |      |          | Ģ.•  | 00.34 |
|--------------------|-----------------|-------|-------------|-------------|------------------------|-------|-----------|----------|--------|------|----------|------|-------|
|                    | Card            | Vibra | 2           |             | G 04.1                 | bato  | Measure   | i.       |        |      |          | •    |       |
| S OA VID.          | Measure         |       |             |             | Rec. No. : 1           | Poin  | ee-v + Ma | chine! • | Plant  |      |          |      | NAME) |
| Analysis           | aliseLere<br>In |       |             |             | Almorth                |       | RMS       |          |        | Peak |          |      | CF    |
| Notes              |                 |       |             |             | The state              | 0     | .059      |          | 0      | .238 |          | 4.   | 064   |
| <b>W</b> Utilities |                 |       |             |             | * journal              | 0     | .142      |          | 0      | .370 |          | 2.   | 611   |
| 💦 Exit             |                 |       |             | 111         | 0 lund                 |       |           |          | 0      | .685 |          |      | 372   |
|                    |                 |       |             |             | 12 (w/w20)             |       |           |          |        |      |          |      |       |
|                    |                 |       |             |             |                        | 0     | .052      |          | 0      | .091 |          | 1.   | 766   |
|                    |                 |       |             | пп          | Dutation               | :0.1  |           |          |        |      | E3 Invis | 26]  |       |
|                    |                 |       |             |             |                        |       |           |          |        |      |          |      |       |
| Air II Devices     | R-II(USB)       |       | Sensor Type |             | AIR-II(US<br>Scaling ( | 8) FW | : 124, B  | at: Chg  |        |      |          |      |       |
| Connect            |                 |       |             | Shall       |                        |       |           |          | law    |      |          | -    |       |
|                    | -               |       | 4           |             |                        | C.R.  |           | -        | 234 Ju | -    | 2        | 17.1 | -     |
| 01                 | Ø 0             | 0 0   | 0           | :           |                        |       | 0         | 4        | 0      |      | 0        |      |       |

The preparation has been finished by only above procedure. The operation of measurement is as same as a wireless measurement.

But keep in your mind that,

It takes much time to measure by USB port at first time, because Air2 have to translate from wireless to wired operation protocol.

After second measurement, it will take much same time as wireless measurement, without shutdown application or remove USB cable.

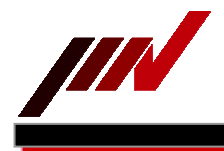

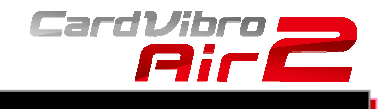

# 7. UTILITIES

Touch "Utilities" in the main menu to go to utilities menu.

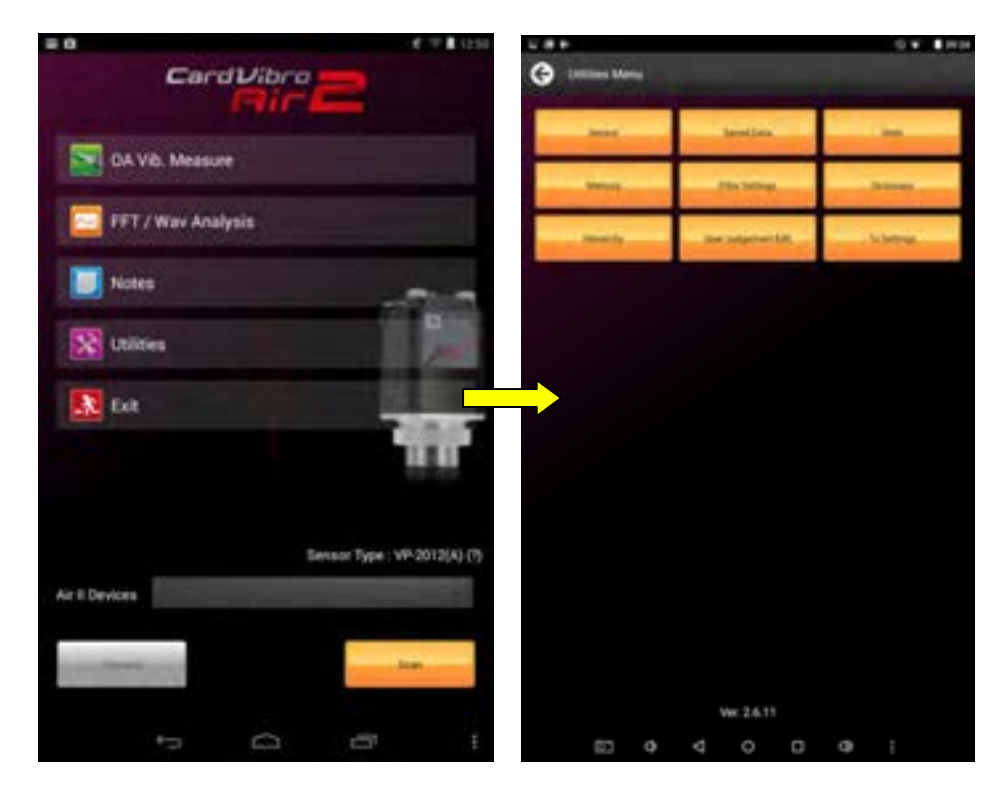

# 7-1. Sensor

You can set the sensitivity of the sensor/pickup.

For the Air2, a piezoelectric sensor, VP-2012(A), and a low frequency sensor, VP2012PS1, are available. Use a piezoelectric pickup in regular operation. The VP2012PS1 can be used with the VM-2012C only. It is possible to use the VP2012PS1 with the VM2012, yet, the result may not be accurate.

| Sensor / Se | ensitivity Setting |   |
|-------------|--------------------|---|
| Sensor      |                    |   |
| VP-2012(A)  |                    | * |
| Sensitivity |                    |   |
| 2.25        | mV / m/s^2         |   |

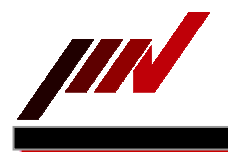

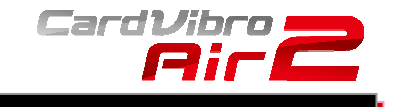

# 7-2. Saved Data

You can see the saved data on the tablet PC. When you touched the " save data " button, the following screen is displayed.

|     | Al     |               |          |                           | Hierarchy         |      |
|-----|--------|---------------|----------|---------------------------|-------------------|------|
| OA. |        |               | <b>P</b> | FT                        | Wave              | -    |
|     | 1      | OA<br>Plant1  |          | 2014/03/14 1<br>1Machiev2 | 3:11:10<br>Point1 | Find |
|     | 2      | WVE<br>Plant1 | A        | 2014/03/14 1<br>1Machine2 | 3:17:14<br>Point1 |      |
|     | 3      | FFT<br>Plant1 | A        | 2014/03/14 1<br>1Machine2 | 3:17:20<br>Point1 |      |
|     |        |               |          |                           |                   |      |
|     |        |               |          |                           |                   |      |
|     | Select | AL            |          |                           | Deselect All      |      |
|     |        |               |          |                           |                   |      |

If saved data is not shown, please the "  ${\sf All}$  " button is pressed, all saved data is displayed on the screen as above.

And if you want to delete the data, please press the delete button, checking the data

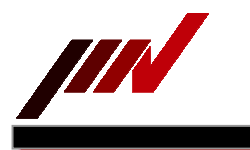

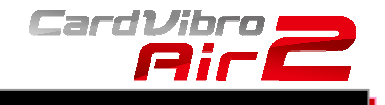

You can display the saved data, by checking the check box of  $% \mathcal{A}$  data and touch the `` View `` button.

In case of OA display

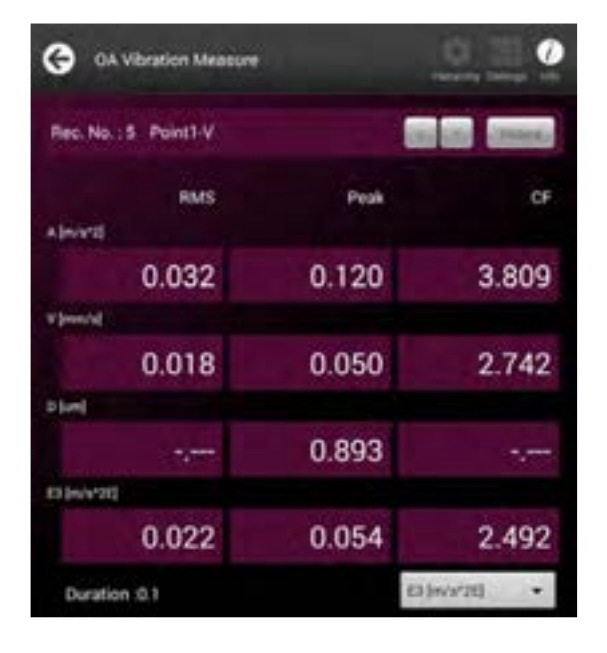

# In case of FFT/WV

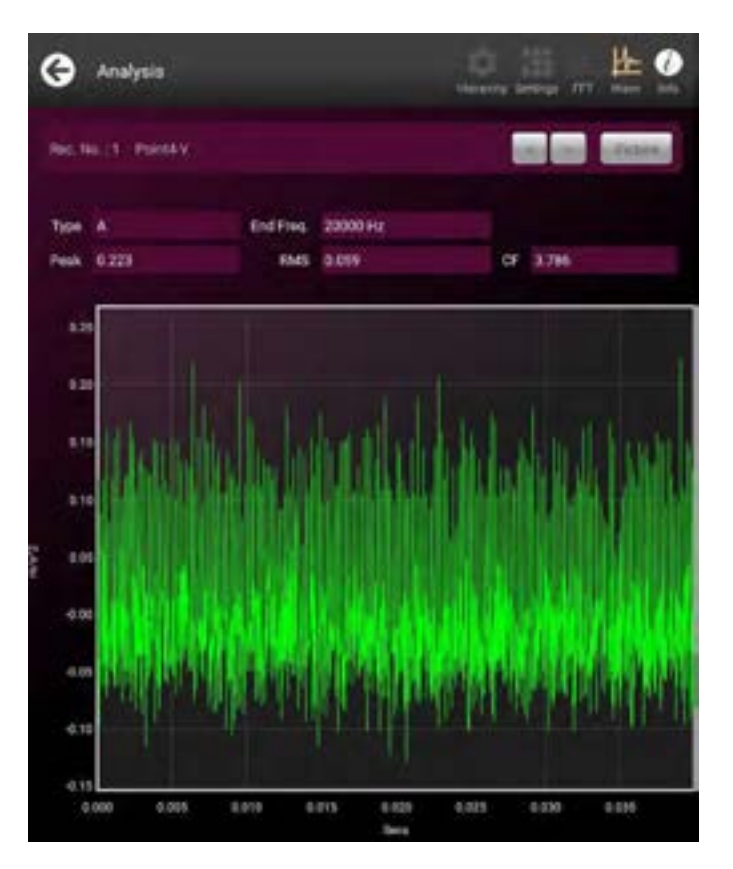

WiFi Portable Vibrometer VM-2012 Air2

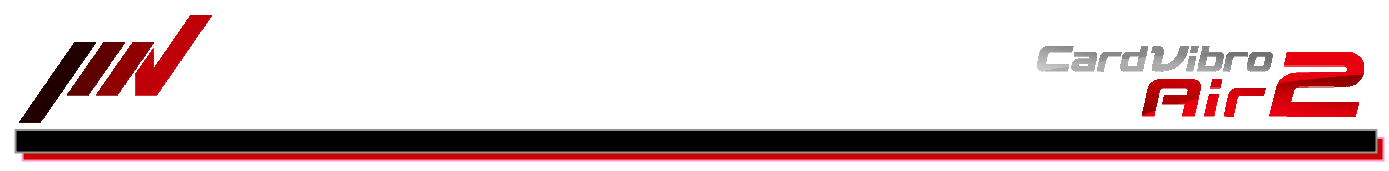

Also, by checking the check box and pressing "Find " button as following, you can list the specified kind of data.

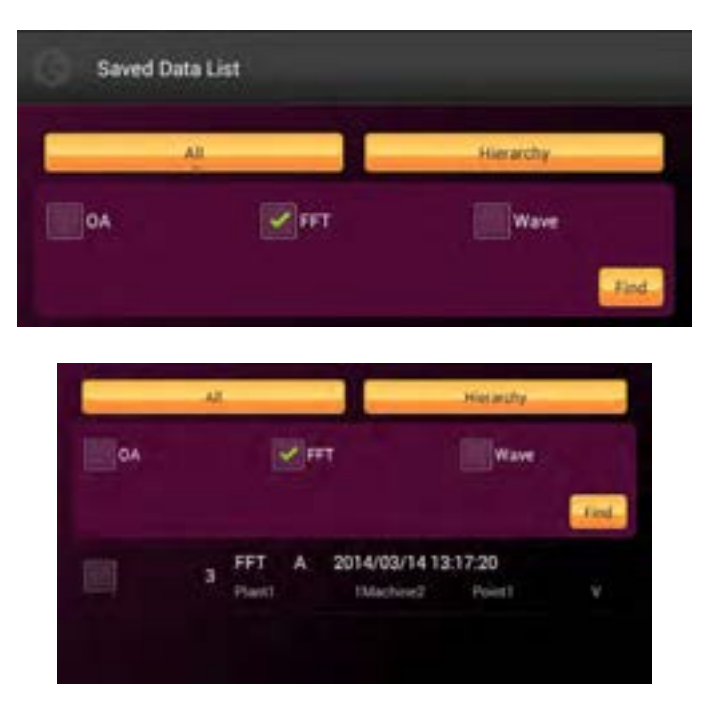

# 7-3. Units

Specify the units to show acceleration by  $m/s^2$  or G.

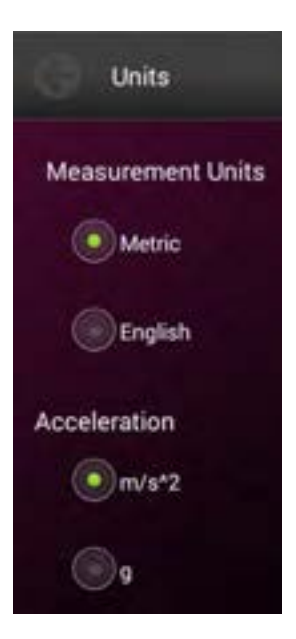

Metric : you can select "  $m/s^2$  " or " G " for acceleration

Velocity -> mm/s Displacement -> um

English : Unit is fixed to "G" for acceleration

Velocity -> inch/Sec Displacement -> mil

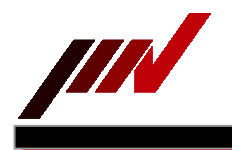

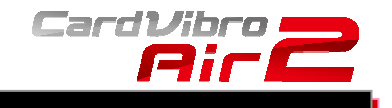

# 7-4. Memory

You can see the data capacity used by Air2.

| 0    | Memory Info    |  |
|------|----------------|--|
| Арр  | 19330 / 477 kB |  |
| OA   | 2 / 2000 rcd   |  |
| FFT  | 2 / 1000 rcd   |  |
| wv   | 2 / 200 rcd    |  |
| File | 22 / 0 kB      |  |

# 7-5. A Filter

Select FMax for overall vibration acceleration measurements.

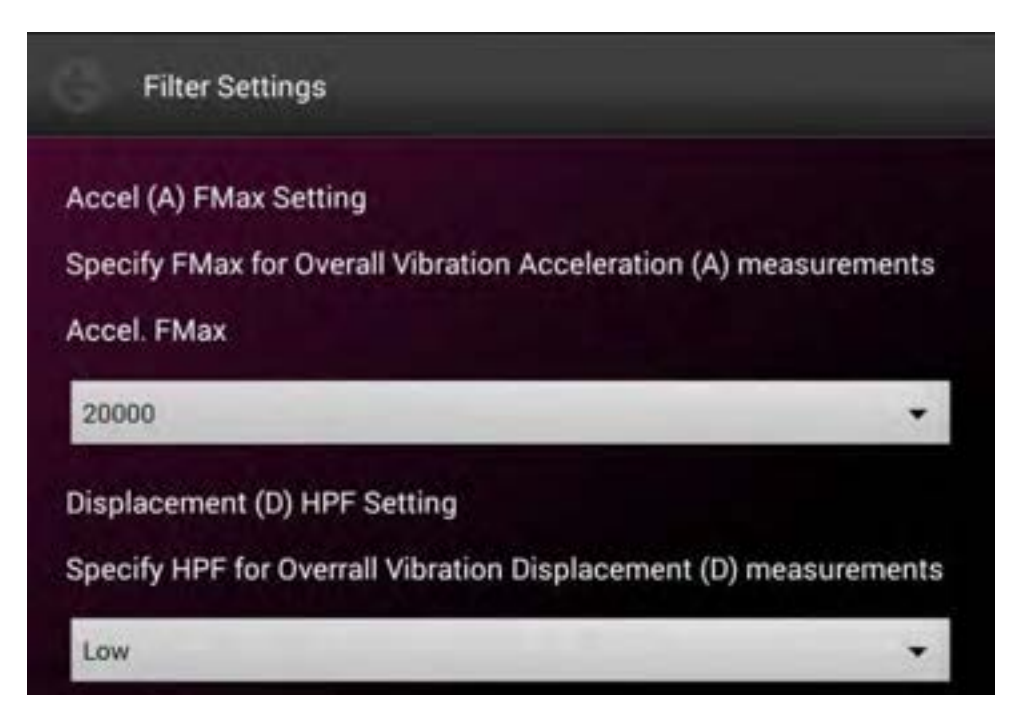

And a High-Pass filter is to be set for Overall Displacement Measurement,

- Fc :10Hz for setting Low ( default )
- Fc :20Hz for setting Middle
- Fc :30Hz for setting High

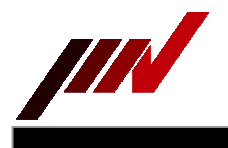

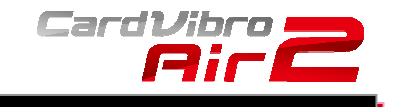

# 7-6. Dictionary

This is a simple way for knowing Vibration technical term. You can find and search the technical term by input the keyword.

When you select a technical term and touch the "View " button, the explanation is displayed.

To quickly browse through available topics, enter the first letter of the topic you wish to explore. All topics beginning with your entered letter display.

| nput a keyword      | Find |
|---------------------|------|
| acceleration pickup |      |
| acceptability limit |      |
| ambient vibration   |      |

#### 7-7. Hierarchy

You can add or delete the information about the points to measure. You can edit, add, or delete the information.

| Hierarchy E | litor |     |        |   |
|-------------|-------|-----|--------|---|
| Plant       |       |     |        |   |
| Plant1      |       |     | -      | * |
| Edit        |       | Add | Delete |   |
| Machine     |       |     |        |   |
| 1Machine2   | -     |     | -      | + |
| Edit        |       | Add | Delete |   |
| Point       |       |     |        |   |
| Point1 - V  |       |     |        | * |
| Edit        |       | Add | Delete | - |

Next figure is the data entry page to register the new point to measure.

| Edd Point<br>Edd Point<br>Point Name<br>Point Name<br>Prectors v v v A<br>Note Label1<br>Note Label2<br>A<br>A<br>A<br>A<br>A<br>A<br>A<br>A<br>A<br>A<br>A<br>A<br>A                                                                                                    |                          |  |
|----------------------------------------------------------------------------------------------------|--------------------------|--|
| H2 New   Point Name   Directors   IV   IV  <                                                                                                    | Edit Point               |  |
| R2 Nove<br>Point Name<br>Direction () V () = () A<br>Note Laber!<br>Note Laber!<br>Note Laber?<br>An Creat<br>An Creat<br>An | 7.55.475                 |  |
| Forter Pariet Name<br>Direction v v v v v v v v v v v v v v v v v v v                                                                                                    | ED. Norw<br>Desire Manna |  |
| Direction V H A<br>Note Labelt<br>Note Labelt<br>Im<br>G W C r t y U i O p I<br>a s d f g h j k i Done<br>I S v b n m t 7 O                                                                                                    | Enter Paint Harne        |  |
| qwertyuiopen<br>asdfghjklowe                                                                                                    |                          |  |
| Note Label?                                                                                                    | Directions V CH A        |  |
| qwertyuiopes<br>asdfghjkiowe<br>ozxevbnmt7o                                                                                                    | Note Labert              |  |
| qwertyuiopen<br>asdfghjklowe<br>ozxcvbnmł?o                                                                                                    | Note Label2              |  |
| qwertyuiopen<br>asdfghjklowe<br>Ozxcvbnmł7O                                                                                                    | Ann Court                |  |
| qwertyuiopea<br>asdfghjklowe<br>ozxovbnmt7o                                                                                                    |                          |  |
| qwertyuiopea<br>asdfghjkibone<br>oxxcvbnm!?o                                                                                                    |                          |  |
| asdfghjkl <sup>Done</sup><br>Ozxcvbnm170                                                                                                    | qwertyuiopea             |  |
| -> z x c v b n m ! 7 4                                                                                                    |                          |  |
| -0 z x c v b n m ! ? -0-                                                                                                    | a s o r o h j k i bore   |  |
|                                                                                                    | • z x c v b n m ! 7 •    |  |

7-8. Tx Settings

You can change the value of Tx Power, Channel. Default setting is fine for regular use. Inappropriate setting may disable the wireless connection.

| Tx Settings                        |                    |
|------------------------------------|--------------------|
| Current settings<br>Tx Power (dBm) | Channel            |
| Tx Power (dBm)                     | Channel Default    |
| 1 -                                | 1 - Write Settings |

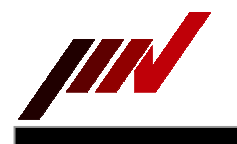

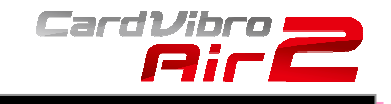

Tx Power : Changeable from 1dB to 11dB, the default value is 1dB. Larger the Power setting, the transmit power is lager. You have to care the battery life, when you set the large power.

Channel : Changeable from 1CH to 12CH, the default value is 1CH. If you find that Air2 Wifi channel is interfered by another Wifi instrument, please change the channel and set the other channel, pressing " write setting " button.

7-9. User Judgment Edit

You can set the judgment criteria for Acceleration, Velocity and Displacement easily.

Call this function, touching the "User Judgment" button, and typing the values for each threshold values.

| - 21                     | a        |           |           |            |        | ¥82     |  |
|--------------------------|----------|-----------|-----------|------------|--------|---------|--|
|                          | User.    | Judgemer  | nt Edit   |            |        |         |  |
| Accel                    | leration |           |           |            |        |         |  |
|                          | Good     | Upper Lin | út :      | þ.o        |        | [m/s*2] |  |
|                          | Satisf   | actory Up | per Limit | 3.0        |        | [m/s*2] |  |
|                          | Alert    | Jpper Lim | it        | 6.0        |        | [m/s*2] |  |
| Veloc                    | ity      |           |           |            |        |         |  |
|                          | Good     | Upper Lim | vit       | 2.8        |        | [mm/s]  |  |
| Satisfactory Upper Limit |          |           |           | 7.1 [mm/s] |        |         |  |
|                          |          |           |           |            |        |         |  |
| -                        |          | Lave      |           | -          | Cancel |         |  |
| Ċ.                       |          |           |           |            |        |         |  |
| ×                        | +        |           | 1         | 2          | 3      | •       |  |
| *                        | 1        |           | 4         | 5          | 6      | Next    |  |
| (                        | )        | =         | 7         | 8          | 9      |         |  |
|                          |          |           | *         | 0          |        |         |  |
|                          |          |           |           | ~          |        |         |  |

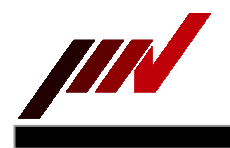

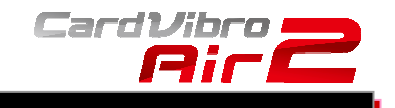

# 8. SPECIFICATIONS

8-1. **Basic Specifications** 

| Item                   | Specs                                                          |
|------------------------|----------------------------------------------------------------|
| Interface              | Wireless LAN: IEEE802.11b/g; WiFi; 128bit WEP; WPA/WPA2        |
| interface              | Cable USB: USB2.0, Visual COM Port; Direct Connection          |
| Wireless Communication | Infrastructure                                                 |
| Memory Capacity        | 4Mbit, 16bank                                                  |
| Power Supply           | 2 AAA rechargeable batteries                                   |
| Consumption Current    | Approx. 150mA (during measurement; WiFi connection)            |
| Ambient Temp           | From +5C to +50C (Guaranteed only with the attached batteries) |
| Ambient Humidity       | From 30 to 90%; No condensation                                |
| Sampling Frequency     | 76.8kHz (max)                                                  |
| AD Resolution          | 16bit                                                          |
| Operational Tablet OS  | Android3.2, Android4.1, Android4.2                             |
|                        | (See IMV website for update information).                      |
| Manufactured Country   | Japan                                                          |

# 8-2.

-2. Measurement Specifications Refer to the chapter 10-1 in the case you will use a low frequency vibration measurement pickup with the Air2 connector model.

| Items                | Specs                  |                                |
|----------------------|------------------------|--------------------------------|
| Frequency Range      |                        |                                |
| A                    | Acceleration           | 10 to 10kHz (*1)               |
| V                    | Velocity               | 10 to 1kHz                     |
| D                    | Displacement           | 10 to 150Hz                    |
| E1                   | Envelope Accleration   | DC to 50Hz (5 to 100Hz[BPF])   |
| E2                   | Envelope Accleration   | DC to 500Hz (50 to 1kHz[BPF])  |
| E3                   | Envelope Accleration   | DC to 5kHz (500 to 10kHz[BPF]) |
| Maximum Acceleration | 500m/s^2               |                                |
| Sampling Frequency   | A, E3: 76.8 kHz        |                                |
|                      | E1, E2, V, D: 38.4 kHz |                                |
| Envelope Filter      | A, E3: 20kHz           |                                |
|                      | E1, E2, V, D: 2kHz     |                                |
| Measurement Range:   | Specified or Automatic |                                |
| A, E1, E2, and E3    | 0 to 5m/s^2 (x200 R    | ange)                          |
|                      | 0 to 10m/s^2 (x100 R   | ange)                          |
|                      | 0 to 20m/s^2 (x50 Ra   | nge)                           |
|                      | 0 to 50m/s^2 (x20 Ra   | nge)                           |
|                      | 0 to 100m/s^2 (x10 Ra  | nge)                           |
|                      | 0 to 200m/s^2 (x5 Ran  | ge)                            |
|                      | 0 to 500m/s^2 (x2 Ran  | ge)                            |
|                      | 0 to 1000m/s^2 (x1 Ra  | nge)                           |
| Measurement          | Specified or Automatic |                                |
| Range: V             | 0 to 5mm/s (x200 F     | Range)                         |
|                      | 0 to 10mm/s (x100      | Range)                         |
|                      | 0 to 20mm/s (x50 R     | ange)                          |
|                      | 0 to 50 mm/s (x20 Ra   | inge)                          |
|                      | 0 to 100mm/s (x10 R    | ange)                          |
|                      | 0 to 200 mm/s (x5 Rai  | ige)                           |
|                      | 0 to 500 mm/s (x2 Rai  | ige)                           |
|                      | U to1000 mm/s (x1 Ra   | nge)                           |

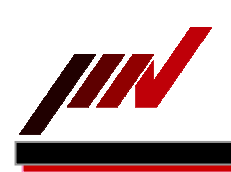

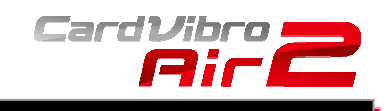

\_\_\_\_\_

| Items                  | Specs                                                             |
|------------------------|-------------------------------------------------------------------|
| Measurement Range: D   | Specified or Automatic                                            |
| r leasarement range. D | 0 to 25µm (x200 Range)                                            |
|                        | 0 to 50µm (x100 Range)                                            |
|                        | 0 to 100um (x50 Range)                                            |
|                        | 0 to 250µm (x20 Range)                                            |
|                        | 0 to 500µm (x10 Range)                                            |
|                        | 0 to1000um (x5 Range)                                             |
|                        | 0 to 2500 µm (x2 Range)                                           |
|                        | 0 to5000um (x1 Range)                                             |
| OA Vibration           | Indicate the results of all modes (A, V, D, E1, E2, and E3)       |
| Measurement            | simultaneously.                                                   |
| (Overall)              | Automatic Range Setting                                           |
| (0.0.0.)               | Measurement Time: 0.1, 0.5, or 1.0 sec                            |
|                        | Measurement Data: RMS, PEAK,CF (Crest Factor)                     |
|                        | 4-Digit Display (ex. 9999, 999.9, 99.99, and 9.999)               |
|                        | Status Indicator: Execution, Complete                             |
| Evaluation Function    | Evaluation based on the vibration severity standard: ISO-10816    |
|                        | [JIS-B-0906].                                                     |
|                        | Evaluation of the bearing based on the envelope acceleration (E3  |
|                        | mode).                                                            |
| FFT/Wave Analysis      | Mode: A, V, D, E1, E2, or E3.                                     |
| , ,                    | Range: Specified, or Automatic                                    |
|                        | FFT Measurement Conditions:                                       |
|                        | Frequency: Selectable from below options                          |
|                        | A: 250, 500, 1k, 2k, 5k, 10k, 15k, 30k Hz                         |
|                        | V: 250, 500, 1k Hz                                                |
|                        | D: 250 Hz                                                         |
|                        | E1: 50 Hz                                                         |
|                        | E2: 250, 500 Hz                                                   |
|                        | E3: 250, 500, 1k, 2k, 5k Hz                                       |
|                        | Lines: 12800, 6400, 3200, 1600, 800, 400, 200, 100                |
|                        | Averaging : Stable, Exponential, Peak Hold                        |
|                        | : 1, 2, 4, 8 times                                                |
|                        | Window: Hanning, Rectangular, Flat Top                            |
|                        | Measurement Type: Normal, Recorder                                |
|                        |                                                                   |
|                        | Normal Measurement:                                               |
|                        | Recording time of waveform data is determined by FFT              |
|                        | measurement condition (analysis frequency, line number).          |
|                        | Executes the measurement for average cycle in FFT and records     |
|                        | the waveform for frame time (final frame time.)                   |
|                        | Recorder Measurement:                                             |
|                        | Acceleration, velocity, and displacement will be recorded for the |
|                        | specified duration. Max Recording Duration: 30min (different per  |
|                        | Trequency).                                                       |
| Crowbie Terdination    | Status Indicator: Execution, Complete                             |
| Graphic Indication     | rrigraph                                                          |
|                        | Dominant requency component nignest High5 display                 |
|                        | Cursor indication value display                                   |
|                        | Zoom scroll value display<br>Wayoform graph                       |
|                        | wavelorili graph<br>Cursor indication display                     |
|                        | Zursor multauon uispiay<br>Zoom scroll display                    |
|                        |                                                                   |

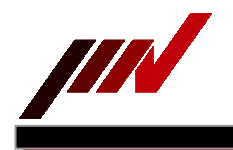

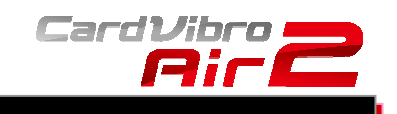

\_\_\_\_\_

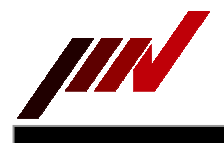

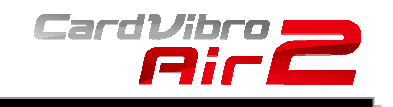

#### 8-3. VM-2012 Air2 Specifications

| Items                 | Specs                                |
|-----------------------|--------------------------------------|
| Mass                  | Approx. 145g                         |
| Dimensions            | 40.5mm (W) x 88.6mm (H) x 41.5mm (D) |
| Sensor                | Piezoelectric Accelerometer          |
| Acc. Frequency Range  | From 10 to 10kHz                     |
| Vel. Frequency Range  | From 10 to 1kHz                      |
| Disp. Frequency Range | From 10 to 150Hz                     |
| Max Measurement       | E00m/c2                              |
| Acceleration          | 500III/5-                            |
| IP Code               | IP65                                 |

8-4. VM-2012C Air2 Connector Model Specifications

| Items               | Specks                             |
|---------------------|------------------------------------|
| Mass                | Approx. 130g (incl. batteries)     |
| Dimensions          | 40.5mm (W) x 88mm (H) x 41.5mm (D) |
| Sensor              | Voltage Output Sensor, ICP Sensor  |
| Voltage Output Port | -5V, +5V                           |
| ICP Port            | +24V (2mA)                         |
| Voltage Input Port  | +/- 2.5V                           |
|                     |                                    |

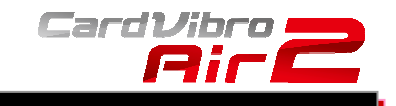

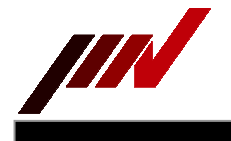

# 9. VIBRATION EVALUATION STANDARD

Evaluation Standard Loaded in the Air2 are as follows:

| Criteria             | Pickup (Sensor)      | Measurement Type            |
|----------------------|----------------------|-----------------------------|
| ISO Vibration        | VM-2012              | Vibration level (OA value*) |
| Evaluation Standard  | VP-2012 Acc. Pickup  | measurement                 |
| (Vibration Severity) | (using VM-2012C)     | Velocity (V) value          |
|                      | VM-2012              | Vibration level (OA value)  |
| Bearing Evaluation   | VP-2012A Acc. Pickup | measurement                 |
|                      | (using the VM-2012C) |                             |

9-1. ISO Vibration Evaluation Standard – Vibration Evaluation Standard by Vibration Severity Quote from the Vibration Standard Evaluation (Velocity) ISO 10816-3 Second edition 2009-02-01

|                    |                                                            |                                                                            |                                        | -                             |                                                       |
|--------------------|------------------------------------------------------------|----------------------------------------------------------------------------|----------------------------------------|-------------------------------|-------------------------------------------------------|
| Velocity           | Velocity Severity                                          |                                                                            | Machinery Group 2<br>(Medium Machines) |                               | <b>y Group 1</b><br>(achines)                         |
| ISO 10             | 10816-3 Rated Power: 15 kW to 300 kW Rated Power: > 300 kW |                                                                            | Rated Power: 15 kW to 300 kW           |                               | er: > 300 kW                                          |
| in/sec eq.<br>Peak | mm/sec<br>RMS                                              | Electrical Machines with Shaft Height<br>160 to 315 mm (6.30 to 12.40 in.) |                                        | Electrical Machine<br>>315 mm | s with Shaft Height<br>(>12.40 in.)                   |
| 0.61               | - 11.0 -                                                   | Unacceptable<br>(Danger)                                                   | Unacceptable<br>(Danger)               | Unacceptable<br>(Danger)      | Unacceptable<br>(Danger)<br>Unsatisfactory<br>(Alert) |
| 0.39               | 4.5                                                        |                                                                            | Unsatisfactory<br>(Alert)              | Unsatisfactory<br>(Alert)     | Satisfactory                                          |
| - 0.19             | - 3.5 -                                                    | Unsatisfactory<br>(Alert)                                                  | Satisfactory                           | Satisfactory                  |                                                       |
| 0.16               | 2.8                                                        | Satisfactory                                                               |                                        |                               | Good                                                  |
|                    |                                                            | Good                                                                       | Good                                   | Good                          |                                                       |
| 0.04               |                                                            | 0000                                                                       |                                        |                               |                                                       |
| Found              | dation                                                     | Rigid                                                                      | Flexible                               | Rigid                         | Flexible                                              |

# **Vibration Severity Card**

Group 1: Large machines with rated power above 300 kW;

electrical machines with shaft height  $H \ge 315$  mm.

These machines normally have sleeve bearings. The range of operating or nominal speeds is relatively broad and ranges from 120 r/min to 15 000 r/min.

Group 2: Medium-sized machines with a rated power above 15 kW up to and including 300 kW;

electrical machines with shaft height 160 mm  $\leq$  H  $\leq$  315 mm.

These machines normally have rolling element bearings and operating speeds above 600 r/min. Options are:

```
C2 and Digit
```

```
G2 and Rigid (default)
Alert: 2,8 mm/s (0.16 in./s)
Danger: 4,5 mm/s (0.25 in./s)
G2 and Flexible
Alert: 4,5 mm/s (0.25 in./s)
Danger: 7,1 mm/s (0.39 in./s)
G1 and Rigid
Alert: 4,5 mm/s (0.25 in./s)
Danger: 7,1 mm/s (0.39 in./s)
G1 and Flexible
Alert: 7,1 mm/s (0.39 in./s)
```

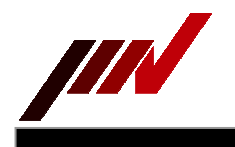

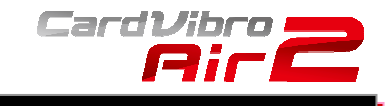

#### 9-2. Bearing Evaluation

In order to evaluate bearing, we have established the guideline using the value of the E3 envelope acceleration.

The values in the chart below shall be applied only to the general guidelines. The best way to make a judgment on the severity is to take the trend of measurement results into consideration.

Classes:

(a) Class 1

Inner Diameter of the Bearing: From 200 to 500 mm Number of Rotations: Less than 500RPM

(b) Class 2

Inner Diameter of the Bearing: From 50 to 300 mm Number of Rotations: From 500 to 1800 RPM

(c) Class 3

Inner Diameter of the Bearing: 20 to 150 mm Number of Rotations: 1800 or 3600RPM

Judgment will be made based on the peak of the E3.

As shown in the diagram in the following page, the program will select the applicable criteria based on the inner diameter of the bearing and the number of rotations of the concerned machinery.

| Enveloping<br>Severity | Shaft Diameter and Speed                                 |                                                                         |                                                                          |
|------------------------|----------------------------------------------------------|-------------------------------------------------------------------------|--------------------------------------------------------------------------|
| gE<br>Peak-to-Peak     | Diameter Between<br>200 and 500 mm<br>and Speed <500 rpm | Diameter Between 50 and<br>300 mm and Speed Between<br>500 and 1800 rpm | Diameter Between 20 and<br>150 mm and Speed Between<br>1800 and 3600 rpm |
| 10                     | Unacceptable                                             | Unacceptable<br>(Danger)                                                | Unsatisfactory<br>(Alert)                                                |
|                        | (Danger)                                                 | Unsatisfactory<br>(Alert)                                               | Satisfactory                                                             |
|                        | Unsatisfactory<br>(Alert)                                | Satisfactory                                                            | Satisfactory                                                             |
| 0.75                   | Satisfactory                                             | Suchractory                                                             |                                                                          |
| 0.50                   | Substactory                                              | 6 4                                                                     | Good                                                                     |
| 0.10                   | Good                                                     | Good                                                                    |                                                                          |

The Enveloped Acceleration Classification (*CL1, CL2* or *CL3*) that best describes the general size and speed of the bearings being measured should be selected.

#### Options are: CL1:

- Bearings with a bearing bore diameter be-tween 200 and 500 mm(7.9 and 19.7 in.) and a shaft speed below 500 r/min.
  - Alert: 1 gE
  - Danger: 2 gE
- CL2 (default): Bearings with a bearing bore diameter between 50 and 300 mm(2.0 and 11.8 in.) and a shaft speed between 500 and 1 800 r/min.
  - Alert: 2 gE
  - Danger: 4 gE
- **CL3:** Bearings with a bearing bore diameter be-tween 20 and 150 mm*(0.8 and 5.9 in.)* and a shaft speed from 1 800 to 3 600 r/min.

Alert: 4 gE

Danger: 10 gE

1G=9.806m/s^2

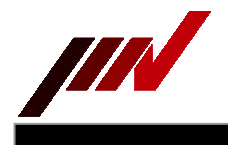

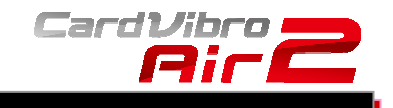

#### 10. VM-2012C CONNECTOR MODEL

VM-2012C does not have a built-in sensor. Instead, an external sensor (pickup) of your choice can be connected for vibration measurement. Below accessories are available for this Air2.

- VP-2012PS1 Low Frequency Vibration Measurement Pickup
- · CA-2012 Charge Amplifier

#### 10-1. VP-2012PS1 – Low Frequency Vibration Measurement Pickup

| Frequency RangeAcceleration3 to 100HzVVelocity3 to 100HzDDisplacement3 to 100HzMaximum Acceleration20m/s^2Sampling FrequencyA, V, D: 9.6 kHzEnvelope FilterA, V, D: 2kHzMeasurement Range:<br>A, E1, E2, and E3Specified or Automatic<br>0 to 0.1m/s^2 (x200 Range)<br>0 to 0.2m/s^2 (x100 Range)<br>0 to 0.4m/s^2 (x20 Range)<br>0 to 1m/s^2 (x20 Range) |
|----------------------------------------------------------------------------------------------------|
| AAcceleration3 to 100HzVVelocity3 to 100HzDDisplacement3 to 100HzMaximum Acceleration20m/s^2Sampling FrequencyA, V, D: 9.6 kHzEnvelope FilterA, V, D: 2kHzMeasurement Range:<br>A, E1, E2, and E3Specified or Automatic<br>0 to 0.1m/s^2 (x200 Range)<br>0 to 0.4m/s^2 (x50 Range)<br>0 to 0.4m/s^2 (x20 Range)<br>0 to 1m/s^2 (x20 Range)                |
| VVelocity3 to 100HzDDisplacement3 to 100HzMaximum Acceleration20m/s^2Sampling FrequencyA, V, D: 9.6 kHzEnvelope FilterA, V, D: 2kHzMeasurement Range:<br>A, E1, E2, and E3Specified or Automatic<br>0 to 0.1m/s^2 (x200 Range)<br>0 to 0.2m/s^2 (x100 Range)<br>0 to 0.4m/s^2 (x20 Range)<br>0 to 1m/s^2 (x20 Range)                                      |
| DDisplacement3 to 100HzMaximum Acceleration20m/s^2Sampling FrequencyA, V, D: 9.6 kHzEnvelope FilterA, V, D: 2kHzMeasurement Range:<br>A, E1, E2, and E3Specified or Automatic<br>0 to 0.1m/s^2 (x200 Range)<br>0 to 0.2m/s^2 (x100 Range)<br>0 to 0.4m/s^2 (x20 Range)<br>0 to 1m/s^2 (x20 Range)                                                         |
| Maximum Acceleration20m/s^2Sampling FrequencyA, V, D: 9.6 kHzEnvelope FilterA, V, D: 2kHzMeasurement Range:<br>A, E1, E2, and E3Specified or Automatic<br>0 to 0.1m/s^2 (x200 Range)<br>0 to 0.2m/s^2 (x100 Range)<br>0 to 0.4m/s^2 (x50 Range)<br>0 to 1m/s^2 (x20 Range)                                                                                |
| Sampling FrequencyA, V, D: 9.6 kHzEnvelope FilterA, V, D: 2kHzMeasurement Range:<br>A, E1, E2, and E3Specified or Automatic0 to 0.1m/s^2 (x200 Range)<br>0 to 0.2m/s^2 (x100 Range)<br>0 to 0.4m/s^2 (x50 Range)<br>0 to 1m/s^2 (x20 Range)                                                                                                    |
| Envelope FilterA, V, D: 2kHzMeasurement Range:<br>A, E1, E2, and E3Specified or Automatic<br>0 to 0.1m/s^2 (x200 Range)<br>0 to 0.2m/s^2 (x100 Range)<br>0 to 0.4m/s^2 (x50 Range)<br>0 to 1m/s^2 (x20 Range)                                                                                                    |
| Measurement Range:<br>A, E1, E2, and E3Specified or Automatic0 to 0.1m/s^2 (x200 Range)<br>0 to 0.2m/s^2 (x100 Range)<br>0 to 0.4m/s^2 (x50 Range)<br>0 to 1m/s^2 (x20 Range)                                                                                                    |
| A, E1, E2, and E3<br>0 to 0.1m/s <sup>2</sup> (x200 Range)<br>0 to 0.2m/s <sup>2</sup> (x100 Range)<br>0 to 0.4m/s <sup>2</sup> (x50 Range)<br>0 to 1m/s <sup>2</sup> (x20 Range)                                                                                                    |
| 0 to 0.2m/s^2 (x100 Range)<br>0 to 0.4m/s^2 (x50 Range)<br>0 to 1m/s^2 (x20 Range)                                                                                                    |
| 0 to 0.4m/s^2 (x50 Range)<br>0 to 1m/s^2 (x20 Range)                                                                                                    |
| 0 to 1m/s^2 (x20 Range)                                                                                                    |
|                                                                                                    |
| 0 to 2m/s <sup>2</sup> (x10 Range)                                                                                                    |
| 0 to 4m/s^2 (x5 Range)                                                                                                    |
| 0 to 10m/s^2 (x2 Range)                                                                                                    |
| 0 to 20m/s^2 (x1 Range)                                                                                                    |
| Measurement Range: V Specified or Automatic                                                                                                    |
| 0 to 0.5mm/s (x200 Range)                                                                                                    |
| 0 to 1mm/s (x100 Range)                                                                                                    |
| 0 to 2mm/s (x50 Range)                                                                                                    |
| 0 to 5 mm/s (x20 Range)                                                                                                    |
| 0 to 10mm/s (x10 Range)                                                                                                    |
| 0 to 20 mm/s (x5 Range)                                                                                                    |
| 0 to 50 mm/s (x2 Range)                                                                                                    |
|                                                                                                    |
| Measurement Range: D Specified or Automatic                                                                                                    |
| 0 to 2.5µm (x200 Range)                                                                                                    |
| 0 to 5µm (x100 Range)                                                                                                    |
| 0 to 10µm (x30 Range)                                                                                                    |
| $0 \text{ to } 25 \mu \text{m} (x20 \text{ Range})$                                                                                                    |
| 0 to 50µm (x10 Range)                                                                                                    |
| 0 to 250 µm (x2 Pange)                                                                                                    |
| 0 to 500 µm (x2 Range)                                                                                                    |
| OA Vibration Indicate the results of all modes (A, V, and D) simultaneously                                                                                                    |
| Measurement Automatic Range Setting                                                                                                    |
| (Overall) Measurement Time: 1, 5, or 10 sec                                                                                                    |
| Measurement Data: RMS. PFAK.CF (Crest Factor)                                                                                                    |
| 4-Digit Display (ex. 9999, 999.9, 99.99, and 9.999)                                                                                                    |
| Status Indicator: Execution. Complete                                                                                                    |

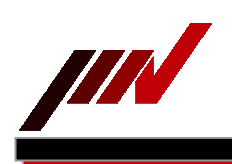

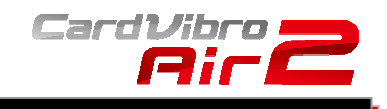

| Items              | Specs                                                             |
|--------------------|-------------------------------------------------------------------|
| FFT/Wave Analysis  | Mode: A, V, or D                                                  |
| , ,                | Range: Specified, or Automatic                                    |
|                    | FFT Measuremnt Conditions:                                        |
|                    | Frequency: Selectable from below options                          |
|                    | A: 125 Hz                                                         |
|                    | V: 125 Hz                                                         |
|                    | D: 125 Hz                                                         |
|                    | Averaging: Stable, Exponential, Peak Hold                         |
|                    | : 1, 2, 4, 8 times                                                |
|                    | Window: Hanning, Rectangular, Flat Top                            |
|                    | Measurement Type: Normal, Recorder                                |
|                    |                                                                   |
|                    | Normal Measurement:                                               |
|                    | Recording time of waveform data is determined by FFT              |
|                    | measurement condition (analysis frequency, line number).          |
|                    | Executes the measurement for average cycle in FFT and records     |
|                    | the waveform for frame time (final frame time.)                   |
|                    | Recorder Measurement:                                             |
|                    | Acceleration, velocity, and displacement will be recorded for the |
|                    | specified duration. Max Recording Duration: 30min (different per  |
|                    | frequency).                                                       |
|                    | Status Indicator: Execution, Complete                             |
| Graphic Indication | FFT graph                                                         |
|                    | Dominant frequency component highest High5 display                |
|                    | Cursor indication value display                                   |
|                    | Zoom scroll value display                                         |
|                    | Waveform graph                                                    |
|                    | Cursor indication display                                         |
|                    | Zoom.scroll display                                               |

VP-2012PS1 Specifications

| Items                       | Specs                              |
|-----------------------------|------------------------------------|
| Measurement Range           | +/- 20m/s <sup>2</sup>             |
| Sensitivity                 | 102mV/m/s <sup>2</sup> +/- 5%      |
| Linearity                   | +/- 0.5%                           |
| Frequency Range             | 1 to 100Hz (+/- 0.5dB)             |
| Resolution                  | Smaller than 0.06 m/s <sup>2</sup> |
| Temperature                 | Under 6mV/C                        |
| Characteristic(Sensitivity) |                                    |
| Power-Suplly Voltage        | +/- 5V to +/- 15V                  |
| Ambient Temp                | 0 to 50C                           |
| Mass                        | 36g                                |
| Impact Resistance           | 4000m/s <sup>2</sup>               |
| Size                        | 19 x 19 x 16 mm                    |
| Cable                       | 1m                                 |

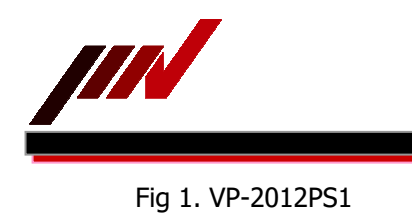

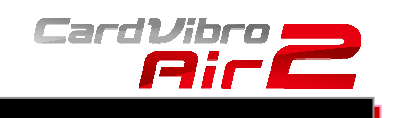

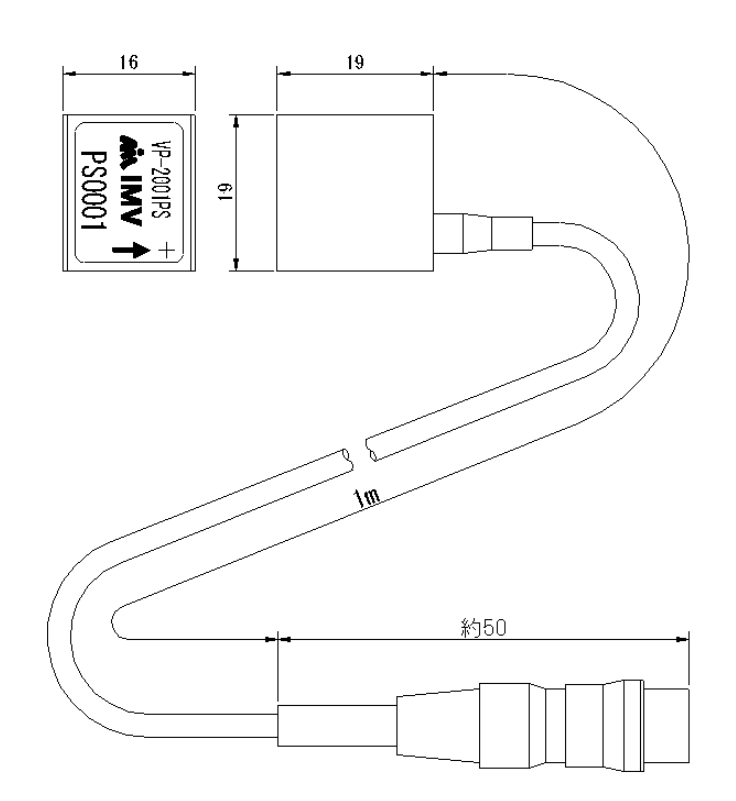

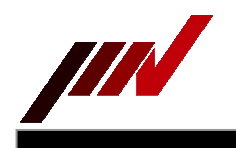

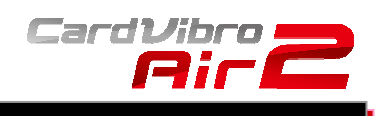

# 10-2. CA-2012 Charge Amplifier

| Items              | Specs                    |
|--------------------|--------------------------|
| Gain               | 1m V/pC +/-0.3dB 以内      |
| Capacitance        | 1000pF                   |
| Frequency Range    | 3 to 10kHz +/- 0.5dB     |
| Max Output Voltage | +/- 2V                   |
| Power Supply       | DC +/-5V                 |
| Output Impedance   | 100Ω                     |
| Ambient Temp       | -20 to 80C               |
| Ground             | Case                     |
| Material (Case)    | SUS                      |
| Cable Length       | 1.5m                     |
| Connector          | Device Side: 6-pin Round |
|                    | Sensor Side: BNC         |

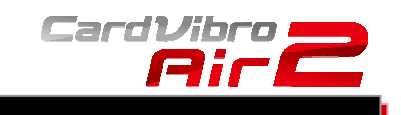

Fig 2. CA-2012

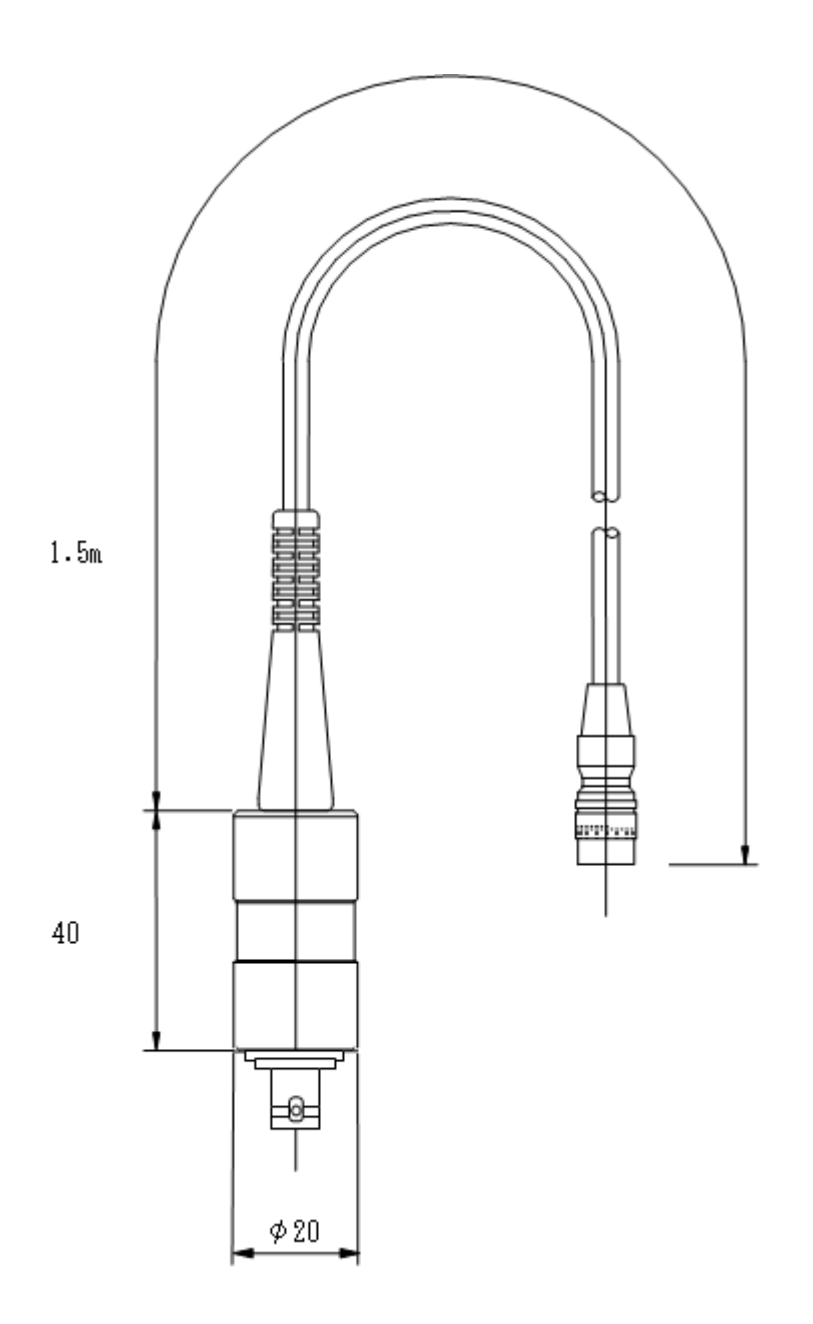

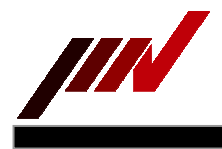

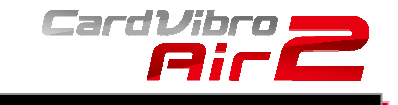

#### 11. Advanced Setting of Android Tablet

Android OS and applications backup and version up their program automatically through an access point, it is very convenient for users. But our Air2 application have to connect to Air2 WiFi module, if the connect ion is shut down by automatic access to another access point, Air2 application can not receive measurement data.

For protecting such a situation, following setup is very suitable.

1) Account Sync

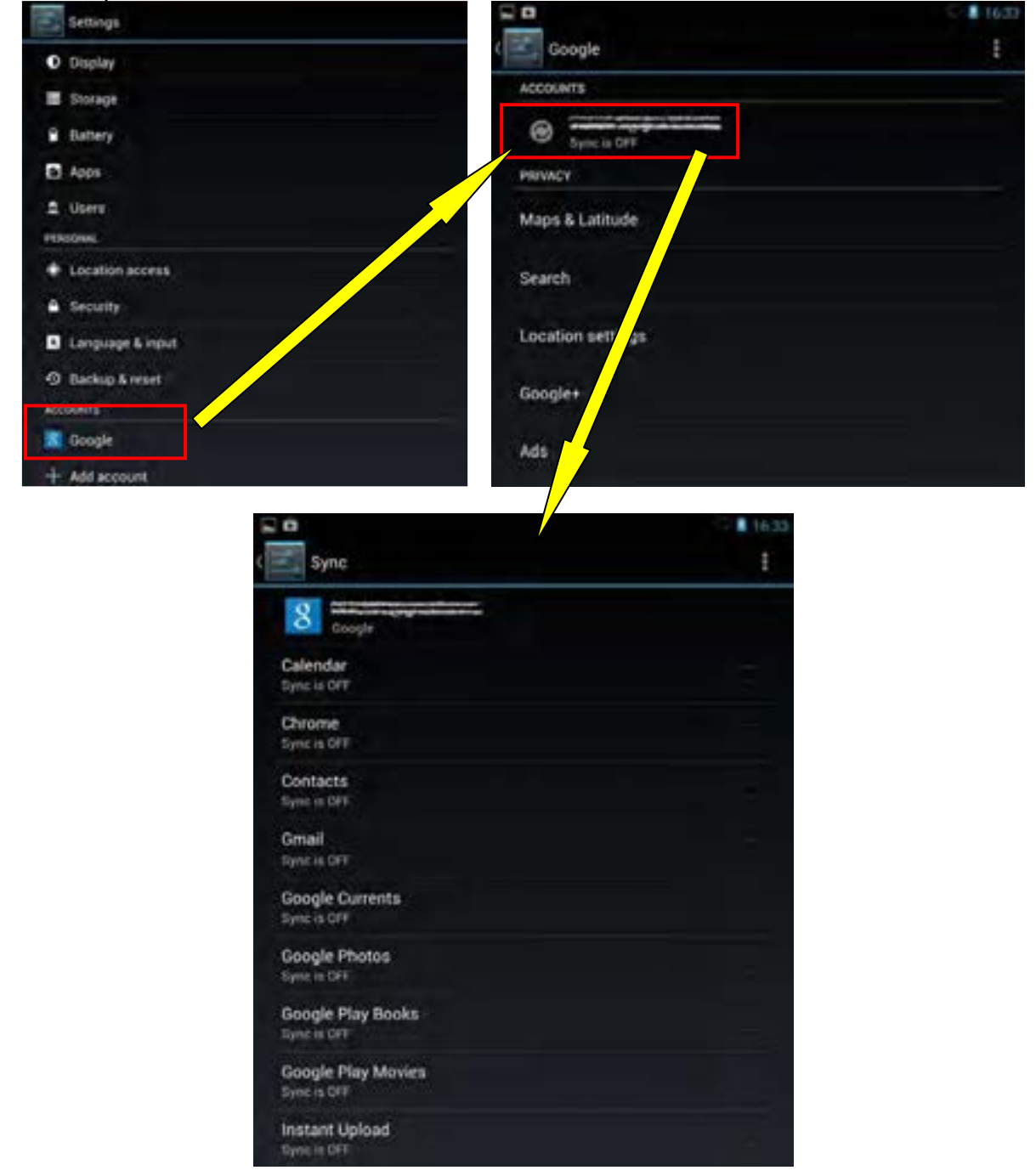

As above screenshots shows, please set all Sync Off. ( No check to check boxes )

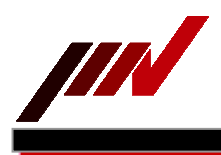

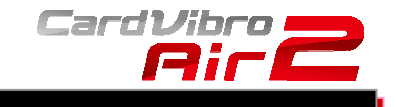

#### 2) Location Access

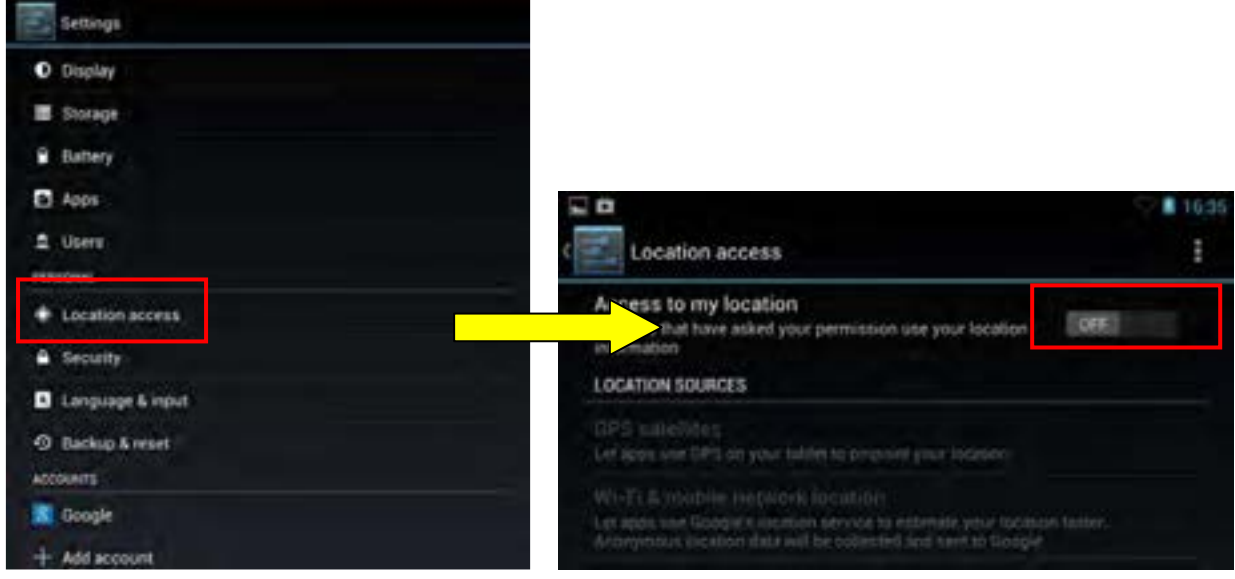

As above screenshots shows, please turn off Access to my location.

2) Backup & reset

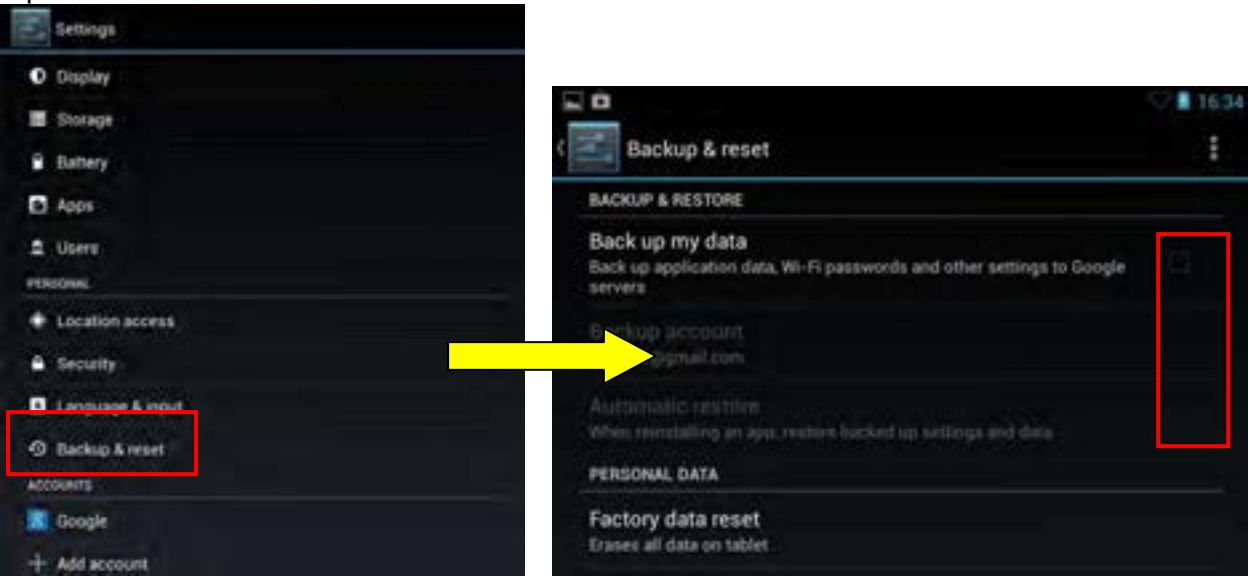

As above screenshots shows, please no check to check boxes.

Regarding other Tablet PCs, they have same functions to control accessibility. please refer to their document and set them like the same.

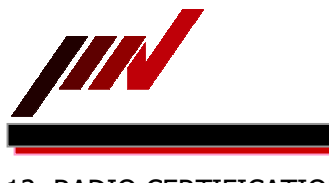

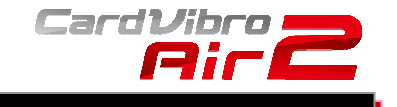

12. RADIO CERTIFICATION

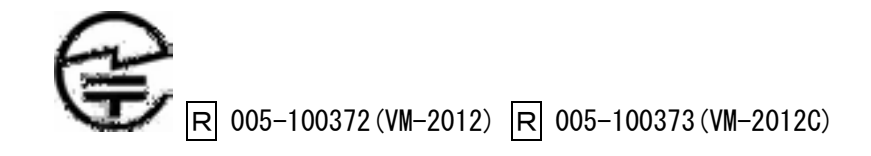

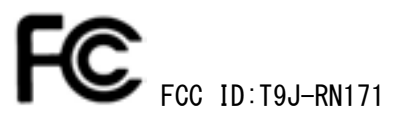

IC ID:6514A-RN171

CMIIT ID: 2013DJ7665 (VM-2012) CMIIT ID: 2013DJ7666 (VM-2012C)

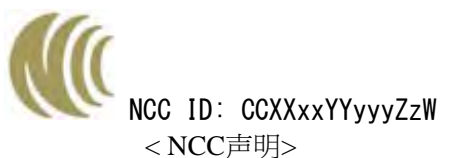

第十二條 經型式認證合格之低功率射頻電機,非經許可,公司、商號或使用者均不得擅自變更頻率、 加大功率或變更原設計之特性及功能。

第十四條 低功率射頻電機之使用不得影響飛航安全及干擾合法通信;經發現有干擾現象時,應立即停 用,並改善至無干擾時方得繼續使用。

前項合法通信,指依電信法規定作業之無線電通信。低功率射頻電機須忍受合法通信或工業、科學及醫 療用電波輻射性電機設備之干擾。

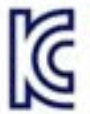

MSIP-CRM-IMV-CardVibroAir2

| A급 기기         | 이 기기는 업무용(A급) 전자파적합기기로서 판          |
|---------------|------------------------------------|
| (업무용 방송통신기자재) | 매자 또는 사용자는 이 정을 주의하시기 바라           |
|               | 며, 가정외의 지역에서 사용하는 것을 목적으<br>로 합니다. |

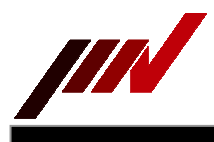

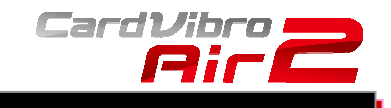

### 13. NOTES

- All rights reserved. No part of this document may be reproduced in any form, including photocopying without the prior consent of IMV Corporation.
- Information in this document is subject to change without notice.
- Should you have any questions or comments, please contact our sales office.
- Figures in this document are created based on the displays of the tablet, Google Nexus7. Displays may appear differently depending on the device you use and/or the versions of the Android software.
- The software was thoroughly tested before release. IMV assumes no responsibility whatsoever for any damages in your data or tablet occurred during the use or installation.
- Figures in this document are created based on the application of the latest version available as of the time of product release. Indications are subject to change without notice.
- Never use the device in the environment, which are not indicated in the specifications. Any error in the data or damage in the device when it was used in a wrong environment will not be covered in the warranty.
- Do not apply excess shock or pressure to the device.
- Attach the device at appropriate area of the object of measurement. IMV accepts no responsibility for any damages in the specimen or an accident during use caused by wrong attachment.
- Annual calibration is highly recommended to keep the degree of precision.
- Refer to our website for installation of the app and recommended tablet PCs.

#### 14. CONTACT INFORMATION

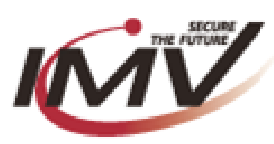

IMV CORPORATION http://www.imv.co.jp/e/

<Tokyo Sales Office> Kuretoishi-Bldg. F4 Hamamatsu-cho Minato-ku, Tokyo, Japan 105-0013 TEL: +81 (3) 3436-3920 FAX: +81 (3) 3436-3921

<Osaka Sales Office>

2-6-10 Takejima, NishiYodogawa-ku Osaka, Japan 555-0011 TEL: +81 (6) 6471-3155 FAX: +81 (6) 6471-3157

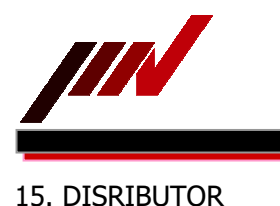

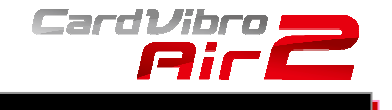

< China > 北京航天村技术研究所 http://www.bjhtc.com/ 北京市丰台区马家堡西路 15 号时代风帆大厦 2-2602 室 TEL: +86(10)51662799 E-mail: bjhtc@vip.sina.com

< Taiwan > 志隆國際科技有限公司 10046 台北市中正區懷寧街 112 號 3 樓 TEL: +886-2-23702678 E-mail: steven@g-long.com.tw

< Korea > 韓國 TECH 41, Yeondeok-ro, 15beon-gil, Seongsan-gu, Changwon-si, Gyeongnam, Korea 642-290 TEL: +82-55-263-2262 E-mail: kankokutech@gmail.com